Configuration-, Parameterization Instruction COI/TZIDC/TZIDC-200-EN

# TZIDC, TZIDC-200 Digital Positioner

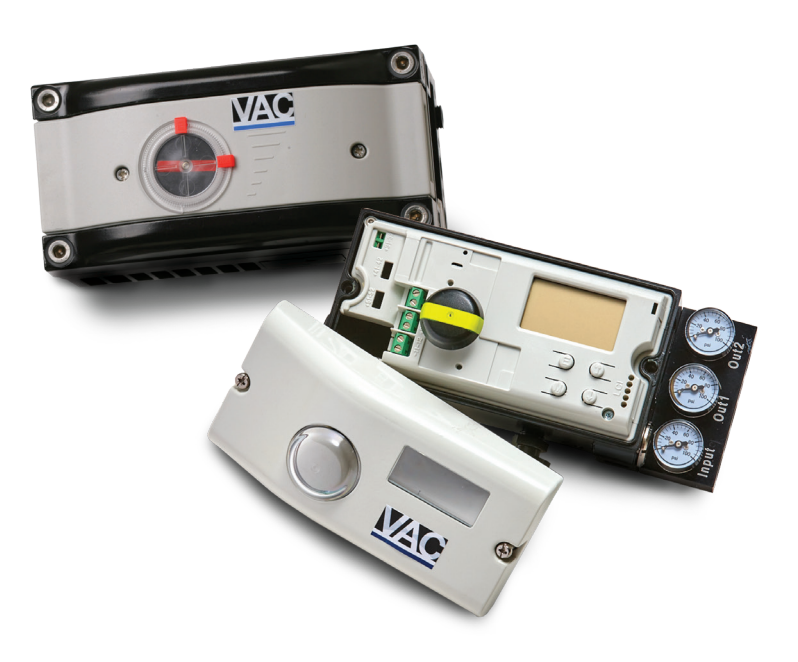

Software revision 5.0

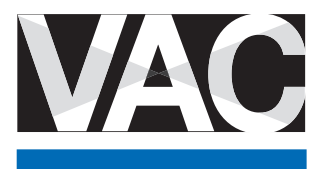

VALVE ACCESSORIES & CONTROLS

### Short product description

Digital positioner for the positioning of pneumatically controlled actuators.

Device firmware version: 05.00.00

#### **Further information**

Additional documentation on TZIDC, TZIDC-200 is available to download free of charge at www.abb.com/positioners.

Alternatively simply scan this code:

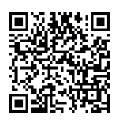

Manufacturer ABB Automation Products GmbH Process Automation Schillerstr. 72 32425 Minden Germany Tel: +49 571 830-0 Fax: +49 571 830-1806

Customer service center Tel: +49 180 5 222 580 Mail: automation.service@de.abb.com

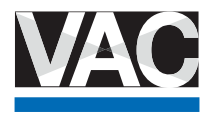

## Contents

| 1 | Safety5     |                                                   |  |
|---|-------------|---------------------------------------------------|--|
|   | 1.1         | General information and instructions              |  |
|   | 1.2         | Warnings5                                         |  |
|   | 1.3         | Intended use5                                     |  |
|   | 1.4         | Improper use5                                     |  |
|   | 1.5         | Warranty provisions5                              |  |
| 2 | Operatio n6 |                                                   |  |
|   | 2.1         | Safety instru ctions6                             |  |
|   | 2.2         | Parameterization of the device                    |  |
|   | 2.2.1       | Menu navigation6                                  |  |
|   | 2.3         | Menu levels7                                      |  |
|   | 2.4         | Operating modes7                                  |  |
|   | 2.4.1       | Operating mode 1.0: Control with adaptation 7     |  |
|   | 2.4.2       | Operating mode 1.1: Control without adaptation 7  |  |
|   | 2.4.3       | Operating mode 1.2: Manual adjustment in the      |  |
|   |             | stroke ra nge8                                    |  |
|   | 2.4.4       | Operating mode 1.3: Manual adjustment in the      |  |
|   |             | sensor range8                                     |  |
|   | 2.5         | Inhibiting operation8                             |  |
| 3 | Configu     | rat ion9                                          |  |
|   | 3.1         | General information9                              |  |
|   | 3.2         | Example9                                          |  |
|   | 3.3         | HART parameter description                        |  |
|   | 3.4         | HART parameter over view (graphic)                |  |
|   | 3.5         | Parametergroup 1: Standard                        |  |
|   | 3.5.1       | ACTUATOR – Actu ator type12                       |  |
|   | 3.5.2       | AUTO_ADJ – automatic adjustment                   |  |
|   | 3.5.3       | ADJ_MODE – Automatic adjustment mode 13           |  |
|   | 3.5.4       | TEST – Te st 14                                   |  |
|   | 3.5.5       | FIND_DEV – Find device14                          |  |
|   | 3.5.6       | EXIT – Return to op erating level                 |  |
|   | 3.6         | Parameter group 2: Setpoint                       |  |
|   | 3.6.1       | MIN_RGE – Setpoint range min                      |  |
|   | 3.6.2       | MAX_RGE – Setpoint range max15                    |  |
|   | 3.6.3       | CHARACT – Character istic curve                   |  |
|   | 3.6.4       | ACTION – Direction of action (setpoint signal) 15 |  |
|   | 3.6.5       | SHUT_CLS – Shut-off value 0%                      |  |
|   | 3.6.6       | SHUT-OPN – Shut off value 100%16                  |  |
|   | 3.6.7       | RAMP UP – Setpoint ramp (up)16                    |  |
|   | 3.6.8       | RAMP DN – Setpoint ramp (down)16                  |  |
|   | 3.6.9       | EXIT – Return to op erating level 17              |  |
|   | 3.7         | Parameter group 3: Operating range                |  |
|   | 3.7.1       | MIN_RGE – Operatin g range min                    |  |
|   | 3.7.2       | MAX_RGE – Operatin g range ma x                   |  |
|   | 3.7.3       | ZERO_POS – Zero position18                        |  |
|   | 3.7.4       | EXIT – Return to op erating level                 |  |
|   |             |                                                   |  |

| 3.8     | Parameter group 4: Messa ges               | 18     |
|---------|--------------------------------------------|--------|
| 3.8.1   | TIME_OUT – Dead band time limit            |        |
| 3.8.2   | POS_SW1 – Switchin g point SW1             | 18     |
| 3.8.3   | POS_SW2 – Switchin g point SW2             | 19     |
| 3.8.4   | SW1_ACTV – Active direction SW1            | 19     |
| 3.8.5   | SW2_ACTV – Active direction SW2            | 19     |
| 3.8.6   | EXIT – Return to op erating level          | 19     |
| 3.9     | Parameter group 5: Alarms                  | .20    |
| 3.9.1   | LEAKAGE – Leakage at actuator              | 20     |
| 3.9.2   | SP_RGE – Setpoint monitoring               | 20     |
| 3.9.3   | SENS_RGE – Operatin g range exceeded       | 20     |
| 3.9.4   | CTRLER – Contro ller inactive              | 20     |
| 3.9.5   | TIME_OUT – Dead band time limit            | 20     |
| 3.9.6   | STRK_CTR – Moveme nt counter               | 20     |
| 3.9.7   | TRAVEL – Travel counter                    | .21    |
| 3.9.8   | EXIT – Return to op erating level          | 21     |
| 3.10    | Parameter group 6: Ma nual adjustment      | 21     |
| 3.10.1  | MIN_VR – Operatin g range min              | 21     |
| 3.10.2  | MAX_VR – Operatin g range ma x             | 22     |
| 3.10.3  | ACTUATOR – Actu ator type                  | 22     |
| 3.10.4  | SPRNG_Y2 – Spring action (Y2)              | 22     |
| 3.10.5  | DANG_DN – Dead Angle Close                 | 23     |
| 3.10.6  | DANG_UP – Dead Angle Open                  | 23     |
| 3.10.7  | BOLT_POS – Actua tor position              | 23     |
| 3.10.8  | EXIT – Return to op erating level          | 23     |
| 3.11    | Parameter group 7: Co ntrol parameters     | 24     |
| 3.11.1  | KP UP – KP va lue (up)                     | .24    |
| 3.11.2  | KP DN – KP value (down)                    | 24     |
| 3.11.3  | TV UP – TV va lue (up)                     | 24     |
| 3.11.4  | TV DN – TV va lue (down)                   | 25     |
| 3.11.5  | Y-OFS UP – Y offset (up)                   | 25     |
| 3.11.6  | Y-OFS DN – Offs et (down)                  | 25     |
| 3.11.7  | TOL_BAND – Toler ance band                 | 26     |
| 3.11.8  | DEADBAND – Dead band                       | 26     |
| 3.11.9  | DB_APPR – Dead ba nd approach              | 26     |
| 3.11.10 | DB_CALC – Dead-band determination          | 26     |
| 3.11.11 | LEAK_SEN – Leakage sensitivity             | .27    |
| 3.11.12 | EXIT – Return to op erating level          | 27     |
| 3.12    | Parameter group 8: Analog output           | 27     |
| 3.12.1  | MIN_RGE – Current range min                | 27     |
| 3.12.2  | MAX_RGE – Current range max                | 27     |
| 3.12.3  | ACTION – Characteris tic curve action      | 27     |
| 3.12.4  | ALARM – Alarm                              |        |
| 3.12.5  | RB_CHAR – Count back characteristic curve  | 28     |
| 3.12.6  | TEST – Te st                               |        |
| 3.12.7  | ALR_ENAB – Alarm vi a analog ou tput       |        |
| 3.12.8  | CLIPPING – Extending the signal output ran | ige 28 |
| 3.12.9  | EXIT – Return to op erating level          |        |

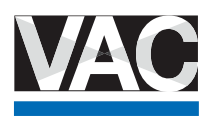

| 3.13   | Parameter group 9: digital output              |
|--------|------------------------------------------------|
| 3.13.1 | ALRM_LOG – Alarm ou tput logic 29              |
| 3.13.2 | SW1_LOG – Logic                                |
| 3.13.3 | SW2_LOG – Logic                                |
| 3.13.4 | EXIT – Return to op erating level              |
| 3.14   | Parameter group 10: digital input              |
| 3.14.1 | FUNCTION – Digital input function selection 30 |
| 3.14.2 | EXIT – Return to op erating level              |
| 3.15   | Parameter group 11: Safe positi on             |
| 3.15.1 | FAIL_POS – Safe position                       |
| 3.15.2 | FACT_SET – Fac tory setting                    |
| 3.15.3 | IP-TYP – Type of the I/P module                |
| 3.15.4 | IP_COMP – IP Co mpensation                     |
| 3.15.5 | HART_REV – HART version                        |
| 3.15.6 | EXIT – Return to op erating level              |
|        |                                                |

| 4 | Diagno | osis / erro r message s     |  |
|---|--------|-----------------------------|--|
|   | 4.1    | Error codes                 |  |
|   | 4.2    | Alarm co des                |  |
|   | 4.3    | Message co des              |  |
|   | 4.4    | Error hand ling             |  |
|   | 4.4.1  | Positioner vibrates         |  |
|   | 4.4.2  | Positioner without function |  |

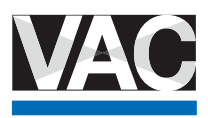

## 1 Safety

### 1.1 General information and instructions

These instructions are an important part of the product and must be retained for future reference.

Installation, commissioning, and maintenance of the product may only be performed by trained specialist personnel who have been authorized by the plant operator accordingly. The specialist personnel must have read and understood the manual and must comply with its instructions.

For additional information or if specific problems occur that are not discussed in these instruct ions, contact the manufacturer. The content of these instructions is neither part of nor an amendment to any previous or ex isting agreement, promise or legal relationship.

Modifications and repairs to the product may only be performed if expressly permitted by these instructions. Information and symbols on the product must be observed. These may not be removed and must be fully legible at all times.

The operating company must stri ctly observe the applicable national regulations relating to the installation, function testing, repair and maintenance of electrical products.

### 1.2 Warnings

The warnings in these instructions are structured as follows:

### \rm \rm DANGER

The signal word "DANGER" indicates an imminent danger. Failure to observe this informat ion will result in death or severe injury.

#### 🕂 WARNING

The signal word "WARNING" in dicates an imminent danger. Failure to observe this informat ion may result in death or severe injury.

### 🕂 CAUTION

The signal word "CAUTION" in dicates an imminent danger. Failure to observe this informat ion may result in minor or moderate injury.

### **İ** NOTE

The signal word "NOTE" in dicates useful or important information about the product.

The signal word "NOTE" is n ot a signal word indicating a danger to personnel. The signal word "NOTE" can also refer to material damage.

### 1.3 Intended use

Positioning of pneumatically controlled actuators; designed for mounting on linear and part-turn actuators.

The device is designed for use exclusively within the stated values on the name plate and in the data sheet.

- The maximum operating temperature must not be exceeded.
- The permissible ambient temperature must not be exceeded.
- The housing protection ty pe must be observed.

### 1.4 Improper use

The following are considered to be instances of improper use of the device:

- For use as a climbing aid, e.g. for mounting purposes
- For use as a support for extern al loads, e.g. as a support for piping, etc.
- Material application, e.g. by painting over the name plate or welding/soldering on parts.
- Material removal, e.g. by spot drilling the housing.

### 1.5 Warranty provisions

Using the device in a manner that does not fall within the scope of its intended use, disregarding this manual, using underqualified personnel, or making unauthorized alterations releases the manufacturer from liability for any resulting damage. This renders the manufacturer's warranty null and void.

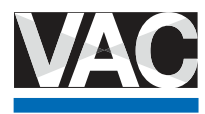

## 2 Operation

### 2.1 Safety instructions

### ▲ CAUTION

Risk of injury due to incorrect parameter values! Incorrect parameter values can cause the valve to move unexpectedly. This can lead to process failures and result in injuries.

- Before recommissioning a positioner that was previously in use at another location, always reset the device to its factory settings.
- Never start Auto Adjust before restoring the factory settings.

If there is a chance that safe op eration is no longer possible, take the device out of operation and secure it against unintended startup.

### 2.2 Parameterization of the device

The LCD display features operat ing buttons which enable the device to be operated with the housing cover open.

### 2.2.1 Menu navigation

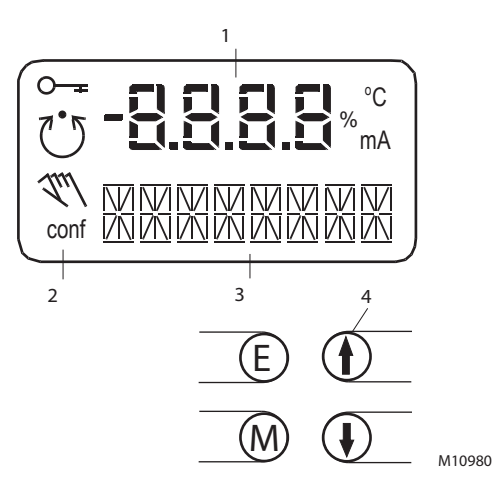

Fig. 1: LCD display with operating buttons

1 Value display with unit 2 Symbol display

3 Designator display 4 Operating buttons for menu navigation

Value display with unit

This 7-segment display with four digits indicates parameter values or parameter reference numbers. For values, the physical unit (°C, %, mA) is also displayed.

### Designator display

This 14-segment display with eight digits indicates the designators of the parameters with their status, of the parameter groups, and of the operating modes.

### Description of symbols

| Symbol        | Description                                                      |  |  |
|---------------|------------------------------------------------------------------|--|--|
| 0 <del></del> | Operation or access is restricted.                               |  |  |
|               | Control loop is active.                                          |  |  |
|               | The symbol is displayed when the positioner is in operating      |  |  |
| •             | mode 1.0 CTRL_ADP (adaptive control) or 1.1 CTRL_FIX             |  |  |
| 75            | (fixed control) at operating level. On the configuration level   |  |  |
| $\bigcirc$    | there are test functions for which the controller will be active |  |  |
|               | as well. The control loop symbol will also be displayed when     |  |  |
|               | these functions are active.                                      |  |  |
|               | Manual adjustment.                                               |  |  |
|               | The symbol is displayed when the positioner is in operating      |  |  |
|               | mode 1.2 MANUAL (manual adjustment within the stroke             |  |  |
|               | range) or 1.3 MAN_SENS (manual adjustment within the             |  |  |
| I'''          | measuring range) at operating level. At configuration level,     |  |  |
|               | manual adjustment is active when setting the valve range         |  |  |
|               | limits (parameter group 6 MIN_VR (min. of valve range) and       |  |  |
|               | 6 MAX_VR (max. of valve range)). The symbol will also be         |  |  |
|               | displayed when these parameters are being set.                   |  |  |
| conf          | The configuration icon indicates that the positioner is at the   |  |  |
| CONI          | configuration level. The control operation is inactive.          |  |  |

The four operating buttons ENTER , MODE ,  $\clubsuit$  and  $\clubsuit$  are pressed individually or in cer tain combinations according to the function desired.

### Operating button functions

| Control button          | Meaning                                                     |  |
|-------------------------|-------------------------------------------------------------|--|
| ENTER                   | — Acknowledge message                                       |  |
|                         | — Start an action                                           |  |
|                         | — Save in the non-volatile memory                           |  |
| MODE                    | <ul> <li>Choose operating mode (operating level)</li> </ul> |  |
|                         | <ul> <li>Select parameter group or parameter</li> </ul>     |  |
|                         | (configuration level)                                       |  |
| <b>†</b>                | UP direction button                                         |  |
| +                       | DOWN direction button                                       |  |
| Press and hold all four | Reset                                                       |  |
| buttons for 5 s         |                                                             |  |

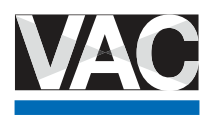

#### 2.3 Menu levels

#### The positioner has two operating levels:

| Operating level     | On the operating level the positioner operates in |  |
|---------------------|---------------------------------------------------|--|
| Operating level     | On the operating level the positioner operates in |  |
|                     | one of four possible operating modes (two for     |  |
|                     | automatic control and tw o for manual mode).      |  |
|                     | Parameters cannot be changed or saved on this     |  |
|                     | level.                                            |  |
| Configuration level | On this level most of the parameters of the       |  |
|                     | positioner can be changed locally. The PC is      |  |
|                     | required to change the limit values for the       |  |
|                     | movement counter, the travel counter, and the     |  |
|                     | user-defined characteristic curve.                |  |
|                     | On the configuration level the active operating   |  |
|                     | mode is deactivated. The I/P module is in neutral |  |
|                     | position. The control operation is inactive.      |  |

### **I** NOTE

Property damage

During external configuration via a PC, the positioner no longer responds to the setpoint current. This may lead to process failures. Prior to extern al configuration, always move the actuator to the safety position and activate manual adjustment.

### 2.4 Operating modes

#### 2.4.1 Operating mode 1.0: Control with adaptation

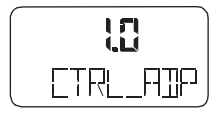

Controlling operation with automatic adaptation of the control parameters

When the P1.0CTRL\_ADP positioner is operated in "Adaptive Mode", the control parameters are automatically optimized to the operating conditions in small increments. This is especially helpful if valves and fittings could not be operated with reference conditions while the Auto Adjust function was in progress.

Since self-optimization in "A daptive Mode" is subject to several factors during operation and mismatches could result over a longer period, we recommend that this operating mode only be activated over severa I hours and be followed by the mode P1.1 CTRL\_FIX .

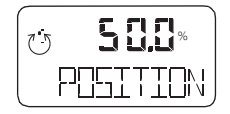

The valve position is indicated as a percentage of the operating range (from 0 ... 100%).

| l    |       |
|------|-------|
| ETRL | _FIX) |

Controlling operation with fixed parameters This is the normal recommended operating mode.

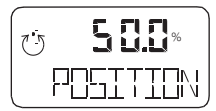

In contrast to the operating mode P1.0 CTRL\_ADP , the control parameters are not automatically adjusted. The valve position is indicated as a percentage of the operating range (from 0 ... 100%).

In both control modes 1.0 and 1.1, several values can be displayed besides the current actuator position:

Setpoint display

| Ů | <u>99</u> 5 ma |
|---|----------------|
|   | SETPOINT       |

- Press and hold the total button. The setpoint is displayed.
- 2. Briefly press ENTER .

The setpoint display is toggled between the setpoint current at the input terminals in mA and the setpoint as a percentage of the stroke range.

Temperature display

| Ü | 25 °     |
|---|----------|
|   | TEMPERAT |

- Press and hold the ↓ button. The temperature inside the case is displayed.
- 2. Briefly press ENTER .
- 3. The temperature display is toggled between °C and °F.

Display of control deviation

| Ü | 37,0%   |
|---|---------|
|   | IEV IRT |

1. Press and hold the **↑** and **↓** button.

The control deviation is displayed as a percentage (%) of the stroke range.

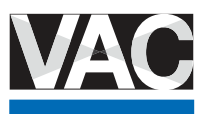

# 2.4.3 Operating mode 1.2: Manual adjustment in the stroke range

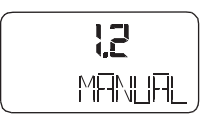

The value is adjusted manually using the direction buttons  $\clubsuit$  and  $\clubsuit$  within the stroke range.

- 1. Press and hold the button for the desired direction.
- 2. To activate the high speed mode in the manual mode, press the second arrow button.

### 

If air escapes due to a leakag e, the position will not be readjusted.

Configured stroke limit positions and stroke times are not effective in manual mode.

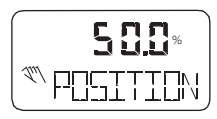

In this operating mode the valv e position is indicated as a percentage (%) of the stroke range.

2.4.4 Operating mode 1.3: Manual adjustment in the sensor range

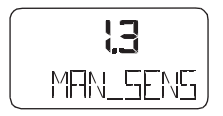

See operating mode 1.2

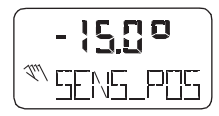

Unlike step 1.2, this operating mode is used to determine whether the available detection range of the position sensor is used correctly after mounting the positioner to the actuator. In this mode, the valve position is indicated in angular degrees with respect to the sensor range (i.e., 0 ... 140 °).

### 2.5 Inhibiting operation

Positioner operation can be inhibited completely or partially via the digital input and the FUNCTION parameter in parameter group 10 (DIG\_IN (digital input)).

This allows the user to prevent or restrict operating actions of unauthorized personnel as desired. When operation is disabled in this way, the key symb ol is indicated in the display.

The following levels of configuration locks are possible:

Inhibiting the local configuration

Local operation on the operating level and remote operation and configuration via a PC are still possible.

Inhibiting all local operating functions

No local operating actions can be executed. Both the operating level and the configuration level are locked. Remote operation and setting of parameters via a PC is still possible.

Inhibiting local operation and remote configuration It is not possible to operate or configure the positioner locally or configure it using a PC.

### **I** NOTE

This inhibit function can only be deactivated when a voltage of 12 ... 24 V is applied at the digital input of the positioner (see Function selection in parameter group 10 on page 30).

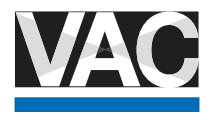

## 3 Configuration

### 3.1 General information

Most parameters for the position er can be set locally, meaning that configuration only needs to be performed via the local communication interface (LCI) or FSK modem and PC in exceptional cases.

You may also deny or restrict local modification and saving of parameters by completely or partially blocking access to the configuration level (see Chapter "Inhibiting operation" on page 8 and the description of the Function parameter on page 30).

To simplify the process, the di fferent parameters are grouped as follows:

| ID  | Designator | Name                      |
|-----|------------|---------------------------|
| P1  | STANDARD   | Standard                  |
| P2  | SETPOINT   | Setpoint                  |
| P3  | ACTUATOR   | Actuator                  |
| P4  | MESSAGES   | Events                    |
| P5  | ALARMS     | Alarms                    |
| P6  | MAN_ADJ    | Manual adjustment         |
| P7  | CTRL_PAR   | Control parameters        |
| P8  | ANLG_OUT   | Analog output             |
| P9  | DIG_OUT    | Digital output            |
| P10 | DIG_IN     | Digital input             |
| P11 | FS / IP    | Factory setting, I/P type |

The following sections provide an overview (in tabular and graphical format) of the overall structure of the parameter groups and parameters.

#### 3.2 Example

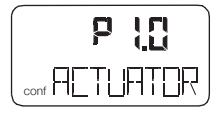

| Parameter (1st line in | Indicator (2nd line in | Function                  | Possible parameter settings | Unit | Factory Setting |
|------------------------|------------------------|---------------------------|-----------------------------|------|-----------------|
| display)               | display)               |                           |                             |      |                 |
| P1                     | STANDARD               |                           |                             |      |                 |
| P1.0                   | ACTUATOR               | Actuator type             | LINEAR, ROTARY -            | LI   | NEAR            |
| P1.1                   | AUTO_ADJ               | Autoadjust                | Command / Function is being | -    | -               |
|                        |                        |                           | run                         |      |                 |
| P1.2                   | ADJ_MODE               | Automatic adjustment mode | FULL, STROKE, CTRL, PAR,    | -    | FULL            |
|                        |                        |                           | ZERO_POS, LOCKED            |      |                 |
| P1.3                   | TEST                   | Test                      | Command / Function is being | -    | INACTIV         |
|                        |                        |                           | run                         |      |                 |
| P1.4                   | EXIT                   | Return to operating level | Command / Function is being | -    | NV_SAVE         |
|                        |                        |                           | run                         |      |                 |
| P2                     | SETPOINT               |                           |                             |      |                 |

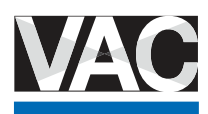

### 3.3 HART parameter description

| Parame | Display     | Function             |                            | Possible parameter setting                | Unit | Factory setting |
|--------|-------------|----------------------|----------------------------|-------------------------------------------|------|-----------------|
| ter    |             |                      |                            |                                           |      |                 |
| P1     | STANDARD    |                      |                            |                                           |      |                 |
| P1.0   | ACTUATOR    | Actuator type        | Actuator type              | LINEAR, ROTARY                            |      | LINEAR          |
| P1.1   | AUTO_ADJ    | Auto adjust          | Autoadjust                 | Function                                  |      |                 |
| P1.2   | ADJ_MODE    | Auto adjust mode     | Automatic adjustment mode  | FULL,STROKE,CTRL_PAR, ZERO_POS,<br>LOCKED |      | FULL            |
| P1.3   | TEST        | Test                 | Test                       | Function                                  |      | INACTIVE        |
| P1.4   | FIND_DEV    | Find device          | Find device                | DISABLE, ONE TIME, CONTINOUS              | DISA | BLE             |
| P1.5   | EXIT        | Return               | Return to operating level  | Function                                  |      | NV_SAVE         |
| P2     | SETPOINT    |                      |                            |                                           |      |                 |
| P2.0   | MIN_RGE     | Min setpoint range   | Min. setpoint range        | 4.0 18.4                                  | mA   | 4.0             |
| P2.1   | MAX_RGE     | Max setpoint range   | Max. setpoint range        | 20.0 5.6                                  | mA   | 20.0            |
| P2.2   | CHARACT     | Charact. curve       | Characteristic curve       | INEAR, 1:25, 1:50, 25:1, 50:1, USERD      | LIN  | AR              |
| P2.3   | ACTION      | Valve action         | Effective directio n       | DIRECT, REVERSE                           |      | DIRECT          |
| P2.4   | SHUT_CLS    | Shut-off value 0%    | Shut-off value 0 %         | OFF, 0.1 45.0                             | %    | 1.0             |
| P2.5   | SHUT_OPN    | Shut off value 100%  | Shut-off value 100 %       | 55.0 100.0, OFF                           | %    | OFF             |
| P2.6   | RAMP UP     | Set point ramp, up   | Setpoint ramp (up)         | OFF, 0 200                                |      | OFF             |
| P2.7   | RAMP DN     | Set point ramp, down | Setpoint ramp (down)       | OFF, 0 200                                |      | OFF             |
| P2.8   | EXIT        | Return               | Return to operating level  | Function                                  |      | NV SAVE         |
| P3.    | ACTUATOR    |                      |                            |                                           |      |                 |
| P3.0   | MIN RGE     | Min. of stroke range | Operating range, min.      | 0.0 90.0                                  | %    | 0.0             |
| P3.1   | MAX RGE     | Max. of stroke range | Operating range, max       | 100.0 10.0                                | %    | 100             |
| P3 2   | ZEBO POS    | Zero position        | Zero position              |                                           | СТ   |                 |
| P3 3   | EXIT        | Return               | Return to operating level  |                                           |      | NV SAVE         |
| P4.    | MESSAGES    | in cum               | netani to operating lever  |                                           |      |                 |
| P4.0   | TIME OUT    | Control time out     | Dead band time limit       | OFF 200                                   |      | OFF             |
| P4 1   | POS_SW1     | Position switch 1    | Switching point SW1        | 0.0 100.0                                 | %    | 0.0             |
| P4 2   | POS SW2     | Position switch 2    | Switching point SW2        |                                           | %    | 100.0           |
| P4 3   | SW1 ACTV    | Switchpoint 1 enable | Active direction SW1       |                                           |      | FALL BEL        |
| P4.4   | SW1_ACTV    | Switchpoint 2 enable | Active direction SW2       |                                           |      |                 |
| P4 5   | FXIT        | Beturn               | Return to operating level  |                                           |      | NV SAVE         |
| P5     |             | netam                | netani to operating lever  |                                           |      |                 |
| P5.0   |             | Leakage detection    | Leakage to actuator        |                                           |      |                 |
| P5 1   |             | Setpoint rng monitor | Outside the setpoint range |                                           |      |                 |
| P5 2   | SENS RGE    | Sens range monitor   |                            |                                           |      |                 |
| P5 3   |             | Controller monitor   | Controller inactive        |                                           |      |                 |
| P5 /   |             | Control time out     | Dead hand time limit       |                                           |      |                 |
| D5 5   | STRK CTR    | Stroke counter       | Movement counter           |                                           |      |                 |
| P5.6   |             | Travel counter       | Travel counter             |                                           |      |                 |
| P5 7   | EVIT        | Poturn               | Poturn to operating lovel  |                                           |      |                 |
| P6     | MAN_ADJ     | Return               | Return to operating level  | Tunction                                  |      | NV_SAVL         |
| P6.0   | MIN VR      | Min. valve range     | Operating range, min.      | 0.0 100.0                                 | %    | 0               |
| P6.1   | MAX VR      | Max. valve range     | Operating range, max.      | 0.0 100.0                                 | %    | 100             |
| P6.2   | ACTUATOR    | Actuator type        | Actuator type              | LINEAR, ROTARY                            |      | LINEAR          |
| P6.3   | SPRNG_Y2    | Spring action (Y2)   | Spring action (Y2)         | CL OCKWISE, CTCLOCKWISE                   | СТС  | LOCKWISE        |
| P6.4   | DANG_DN     | Dead angle close     | Dead angle 0 %             | 0.0 45.0                                  | %    | 0.0             |
| P6.5   | <br>DANG UP | Dead angle open      | Dead angle 100 %           | 55.0 100.0                                | %    | 100.0           |
| P6.6   | BOLT POS    | Bolt position        | Actuator position          | LEVER, STEM                               |      | LEVER           |
| P6.7   | EXIT        | Return               | Return to operating level  | Function                                  |      | NV SAVE         |
|        | 1           |                      | states operating level     |                                           | l    |                 |

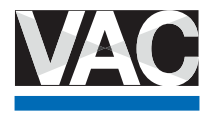

| Parame<br>ter       | Display       | Function               |                               | Possible parameter setting         | Unit | Factory setting |
|---------------------|---------------|------------------------|-------------------------------|------------------------------------|------|-----------------|
| D7                  | CTRI PAR      |                        |                               |                                    |      |                 |
| P7.0                |               | KP value up            | KP value (up)                 | 0 1 120 0                          |      | 5.0             |
| P7.1                | KP DN         | KP value, down         | KP value (down)               | 0.1 120.0                          |      | 5.0             |
| P7.2                | TV UP         | TV value, up           | TV value (up)                 | 10 450                             |      | 200             |
| P7 3                | TV DN         | TV value, down         | TV value (down)               | 10 450                             |      | 200             |
| P7.4                | Y-OFS UP      | Y offset up            | Y offset (up)                 | 0.0 100.0                          | %    | 48.0            |
| P7.5                | Y-OFS DN      | Y offset down          | Y offset (down)               | 0.0 100.0                          | %    | 48.0            |
| P7.6                | TOL BAND      | Tolerance band (zone)  | Tolerance band (zone)         | 0.3 10.0                           | %    | 1.5             |
| P7.7                |               | Deadband               | Dead band                     | 0.10 10.00                         | %    | 0.10            |
| P7.8                |               | Deadband Approach      | Dead-band an proach           | SLOW MEDIUM FAST                   | 70   | 0.10            |
| P7.9                | TEST          | Test                   | Test                          | Function                           |      |                 |
| P7 10               |               | Deadband calculat      | Dead-band determination       |                                    |      |                 |
| D7 11               | LEAK SEN      |                        |                               | 1 7200                             | c    | 30              |
| F7.11               |               |                        |                               | 0.0 100.0                          | 0/   | 30.0            |
| P7.12               |               | Pos. time out          |                               |                                    | 70   |                 |
| P7.13               |               | Return                 | Return to operating level     | Function                           |      | NV_SAVE         |
| P8                  | ANLG_OUT      |                        |                               |                                    |      | 4.0             |
| P8.0                | MIN_RGE       | Min. range             | Min. current range            | 4.0 18.4                           | mA   | 4.0             |
| P8.1                | MAX_RGE       | Max. range             | Max. current range            | 20.0 5.7                           | mA   | 20.0            |
| P8.2                | ACTION        | Action                 | Direction of action of        | DIRECT, REVERSE                    |      | DIRECT          |
|                     |               |                        | characteristic curve          |                                    |      |                 |
| P8.3                | ALARM         | Alarm current          | Alarm message                 | HI GH_CUR, LOW_CUR                 |      | HIGH_CUR        |
| P8.4                | RB_CHAR       | Readback character.    | Converted characters          | DIRECT, RECALC                     |      | DIRECT          |
| P8.5                | TEST          | Test                   | Test                          | Function                           |      | NONE            |
| P8.6                | ALR_ENAB      | Alarm function enabled | Alarm via analog output       | ON, OFF                            |      | ON              |
| P8.7                | CLIPPING      | Current signal         | Extension of signal output to | 4.0 20.0; 3.8 20.5 mA m            | A 4. | 0 20.5          |
|                     |               | Signal clipping range  | 3.8 20.5 mA                   |                                    |      |                 |
| P8.8                | EXIT          | Return                 | Return to operating level     | Function                           |      |                 |
| P9                  | DIG_OUT       |                        |                               |                                    |      |                 |
| P9.0                | ALRM_LOG      | Alarm logic            | Alarm output logic            | ACTIVE_HI, ACTIVE_LO               | - A0 | TIVE_HI         |
| P9.1                | SW1_LOG       | Switchpoint 1 logic    | Logic SW1                     | ACTIVE_HI, ACTIVE_LO               | AC   | TIVE_HI         |
| P9.2                | SW2_LOG       | Switchpoint 2 logic    | Logic SW2                     | ACTIVE_HI, ACTIVE_LO               | AC   | TIVE_HI         |
| P9.3                | TEST          | Test                   | Test                          | Function                           |      | NONE            |
| P9.4                | EXIT          | Return                 | Return to operating level     | Function                           |      | NV_SAVE         |
| P10                 | DIG_IN        |                        |                               |                                    |      |                 |
| P10.0               | FUNCTION      | Function select        | Function selection            | NONE, POS_0 %, POS_100 %, POS_HOLD | NC   | NE              |
| P10.1               | EXIT          | Return                 | Return to operating level     | Function                           |      |                 |
| P11                 | FS / IP       |                        |                               |                                    |      |                 |
| P11.0               | FAIL_POS      | Save position          | Safe position                 | ACTIVE, INACTIVE                   |      | INACTIVE        |
| P11.1               | FACT_SET      | Factory setting        | Factory Setting               | Function                           |      | START           |
| P11.2               | IP-TYP        | I/P module type        | Type of I/P mo_dule           | NO_F_POS,F_SAFE_1,F_SAFE_2,        |      | [CUSTOM]        |
|                     |               |                        |                               | F_FREEZE1, F_FREEZE2               |      | -               |
| P11.3 <sup>1)</sup> | IP_COMP       | IP compensation        | IP compensation               | ON, OFF                            |      | ON              |
| P11.4               | –<br>HART REV | HART revision          | HART Revision                 | 5; 7                               |      | 5               |
| P11.5               | EXIT          | Return                 | Return to operating level     | Function                           |      | NV SAVE         |
| -                   | 1             |                        |                               |                                    | 1    |                 |

1) Activation only by ABB Service

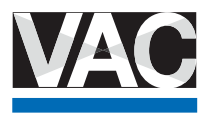

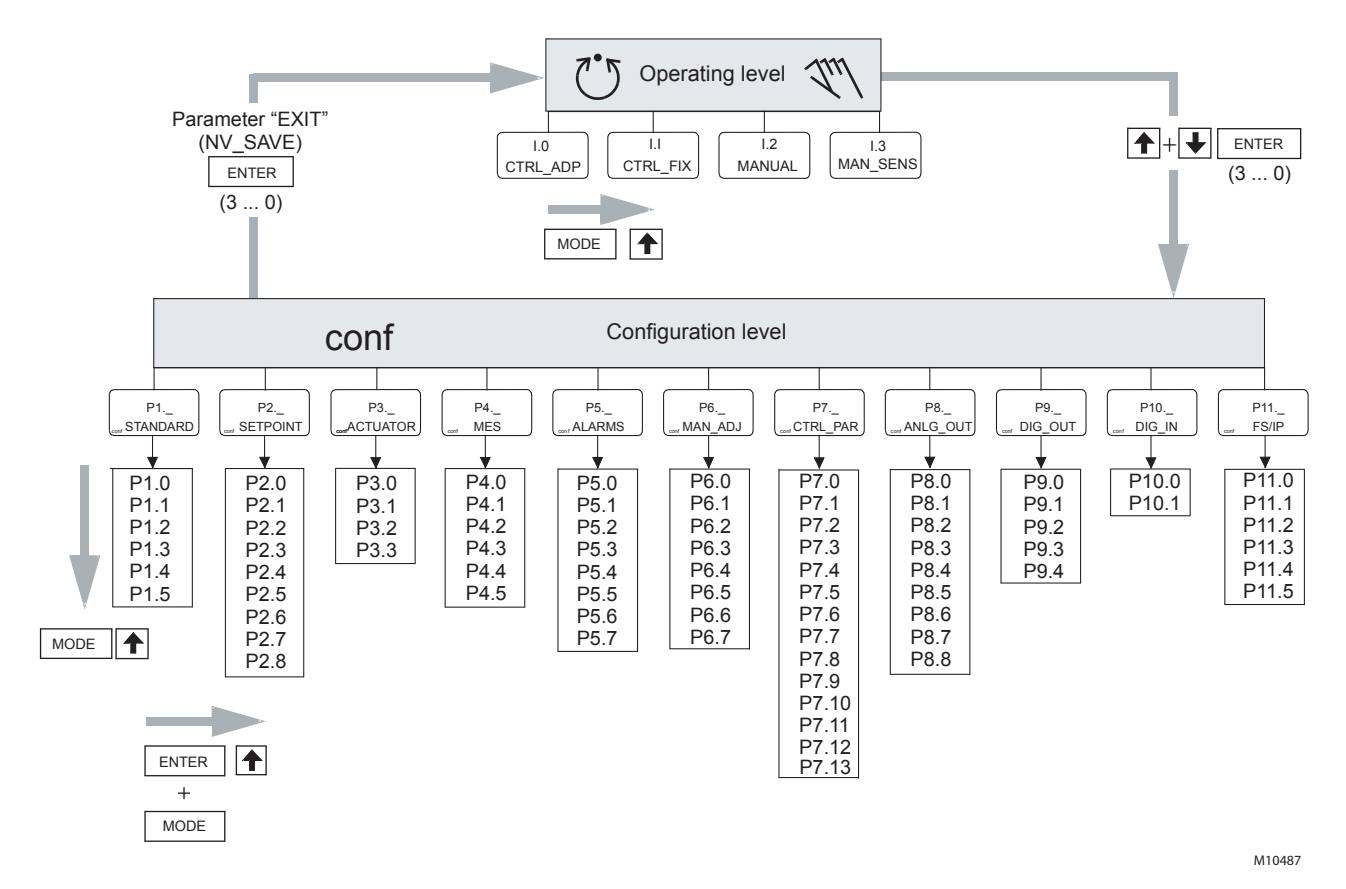

#### Fig. 2

### 3.5 Parametergroup 1: Standard

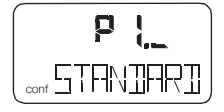

3.5.1 ACTUATOR – Actuator type

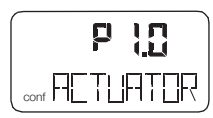

With this parameter you can configure the positioner for operation on a linear actuator (sensor range  $\pm 30^{\circ}$ ) or on a part-turn actuator (sensor range  $\pm 45^{\circ}$ ). No mechanical modifications to the positioner are required.

### **İ** NOTE

After changing the actuator type , it is recommended that you run automatic adjustment to prevent linearity errors.

| Selection |                    |
|-----------|--------------------|
| LINEAR    | Linear actuator    |
| ROTARY    | Part-turn actuator |

### 3.5.2 AUTO\_ADJ – automatic adjustment

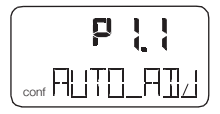

The following values are determined during Auto Adjust:

- Direction of action of the actuator
  - Direction of action of the reset spring
- Actuator travel of the multi-turn actuator / final control element
- Stroke time for both directions
- Control parameters
- Offset for the I/P module

### **I** NOTE

The mode and scope of the automatic adjustment function can be selected using parameter ADJ\_MODE .

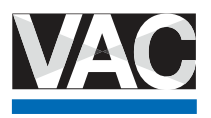

To start the automatic adjustment, press and hold ENTER until the countdown from 3 to 0 is finished. During the countdown, the automatic adjust ment mode selected using parameter ADJ\_MODE is shown on the display. While Autoadjust is running, the control loop symbol flashes in the display, and the current state of Autoadjust is indicated with the messages listed below.

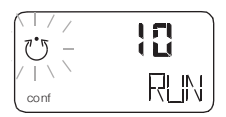

(No acknowledgment)

### **İ** NOTE

All messages except "RUN" must be acknowledged with  $\ensuremath{\mathsf{ENTER}}$  .

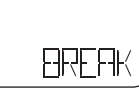

(Acknowledgment required)

| RUN      | Autoadjust is running.                                 |
|----------|--------------------------------------------------------|
| CALC_ERR | Error during plausibility check.                       |
| COMPLETE | Autoadjust completed successfully.                     |
| BREAK    | Autoadjust has been stopped by the operator. This can  |
|          | be done locally by pressing ENTER .                    |
| OUTOFRNG | Sensor range of the positioner has been exceeded;      |
|          | Autoadjust was stopped.                                |
| NO_SCALE | End positions have not yet been determined; therefore, |
|          | partial Autoadjust cannot be run                       |
| RNG_ERR  | Less than 10% of the sensor range is used.             |
| TIMEOUT  | Timeout. The control parameters could not be           |
|          | determined within 200 second s. Automatic adjustment   |
|          | was stopped.                                           |
| SPR_ERR  | The actual spring action does not match the configured |
|          | spring action                                          |

Once Autoadjust has finished running without encountering any errors, the device displays the message "RUN" in the bottom line and a code number in the top line, indicating the step that is currently being executed:

| 10      | Air is completely evacuated from actuator (OUT1). The   |
|---------|---------------------------------------------------------|
|         | fully evacuated position is saved.                      |
| 20      | Air is completely ventilated from actuator (OUT1). The  |
|         | fully ventilated position is saved.                     |
| 30      | Determining stroke time is prepared.                    |
| 31      | Actuator travels from 0% to 100%, stroke time is        |
|         | measured and saved.                                     |
| 32      | Actuator travels from 100% to 0%, stroke time is        |
|         | measured and saved.                                     |
| 40 - 49 | Tolerance band is determined and saved (minimum         |
|         | value). PD parameters for fast control < tolerance band |
|         | is determined and saved.                                |
| 50 - 59 | PID parameters for fast control < tolerance band is     |
|         | determined and saved.                                   |
| 200     | Automatic adjustment is complete.                       |

If a partial run of automatic adjustment has been selected (see parameter DANG\_DN on page 23), the following code numbers are shown:

| Stops only      | Steps 10 32 and step 200                          |
|-----------------|---------------------------------------------------|
| Parameters only | Steps 40 120 and step 200                         |
| Zero only:      |                                                   |
| 10              | Air is completely evacuated from actuator (OUT1). |
|                 | The fully evacuated position is saved.            |
| 200             | Automatic adjustment is complete.                 |

#### 3.5.3 ADJ\_MODE – Automatic adjustment mode

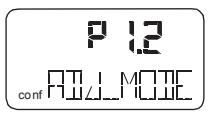

Use this parameter to define the mode or scope of the Auto Adjust function.

| FULL     | Complete Autoadjust                             |
|----------|-------------------------------------------------|
| STROKE   | Stops only                                      |
| CTRL_PAR | Control parameters only                         |
| ZERO_POS | Zero position only (con figured stops required) |
| LOCKED   | No Autoadjust                                   |

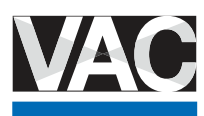

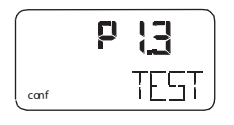

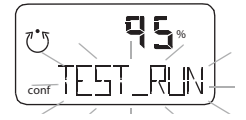

The test is used to activate the positioner, and you can check the effects of the changes to this parameter group, e.g., by introducing setpoint changes or setpoint ramps using a current source.

Normally, INACTIVE is shown in the display. To start the test, press and hold ENTER until the countdown from 3 to 0 is finished. The test is activated . The display shows the control loop symbol and a flashing message. The test is automatically stopped after two minutes and can also be stopped by pressing any button.

#### **İ** NOTE

It is not possible to start the test when the safe position is active (see the FAIL\_POS parameter on page 31.) Instead, the message FAIL\_POS is displayed.

#### 3.5.5 FIND\_DEV – Find device

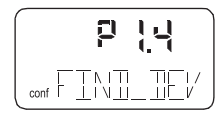

This function is only possible with HART 7 and enables identification of the affected device in the system. Following activation, the device sends a signal on request under HART 7. The following signals are available:

- Disable
- One time
- Continuous

#### 3.5.6 EXIT – Return to operating level

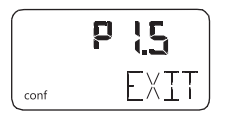

With this parameter you can leave the configuration level. The positioner returns to the operating level. Here you can either save data in the non-volatile me mory or discard all previously made changes (also the changes in other parameter groups).

To leave the configuration level (with or without saving), press and hold ENTER until the countdown from 3 to 0 is finished.

The active saving process is indicated by the message NV\_SAVE . After saving a plausibility check is executed.

| Selection |                                            |
|-----------|--------------------------------------------|
| NV_SAVE   | Saves settings in the non-volatile memory. |
| CANCEL    | Discards all changes made since the last   |
|           | permanent save operation.                  |

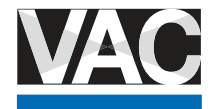

#### 3.6 Parameter group 2: Setpoint

|      | P5       |
|------|----------|
| conf | SETPOINT |

3.6.1 MIN\_RGE – Setpoint range min.

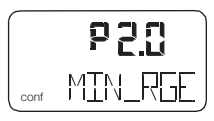

The setpoint range is the input current range as a percentage of the working range for the valves and fittings (from 0 ... 100 %).

### **İ** NOTE

The configured setpoint range must not be smaller than 20 % (3.2 mA).

Use the MIN\_RGE parameter to determine the lower limit of the setpoint range. You can ente r a value within the admissible value range of 4 ... 18.4 mA, with one decimal.

#### 3.6.2 MAX\_RGE – Setpoint range max.

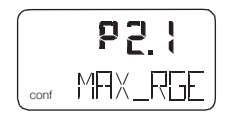

The setpoint range is the input current range as a percentage of the working range for the valves and fittings (from 0 ... 100 %).

### **İ** NOTE

The configured setpoint range must not be smaller than 20 % (3.2 mA).

Use the MAX\_RGE parameter to determine the upper limit of the setpoint range. You can ente r a value within the admissible value range of 5.6 ... 20 mA, with one decimal.

| Setting examples                  |                                |
|-----------------------------------|--------------------------------|
| Setpoint Range                    | Min. = 8.3 mA, Max. = 15.6 mA  |
| Split range configuration between | Min. = 12.0 mA, Max. = 20.0 mA |

#### 3.6.3 CHARACT – Characteristic curve

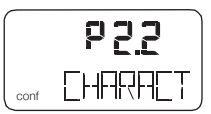

Use this parameter to select a function that adjusts the behavior of the positioner to the analog input signal according to a predefined course.

This linearizes the characteristic curves for the valves and fittings and improves the behavior of the overall control loop.

In addition to five predefined characteristic curves, you can also select a user-configurable characteristic curve, which can only be generated and saved in the device via a PC with the appropriate configuration program (and not locally).

| Selection |                       |
|-----------|-----------------------|
| LINEAR    | Linear                |
| EP 1/25   | equal percentage 1:25 |
| EP 1/50   | equal percentage 1:50 |
| EP 25/1   | equal percentage 25:1 |
| EP 50/1   | equal percentage 50:1 |
| USERDEF   | configurable by user  |
| USERDEF   | LINEAR                |

#### 3.6.4 ACTION – Direction of action (setpoint signal)

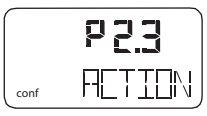

The direction of action describes the relationship between the analog setpoint and pneumatic output OUT1 .

| Increasing | Setpoin | t 0 100 % → Output 0 100 %          |
|------------|---------|-------------------------------------|
| Decreasing | Setpoin | t 0 100 % 🔿 Output 100 0 %          |
|            |         |                                     |
| Selection  |         |                                     |
| DIRECT     |         | Increasing                          |
|            |         | Control signal 4 20 mA, and         |
|            |         | setpoint 0 100 % = position 0 100 % |
| REVERSE    |         | Decreasing                          |

Control signal 20 ... 4 mA, and

setpoint 100 ... 0 % = position 0 ... 100 %

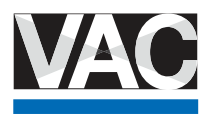

#### 3.6.5 SHUT\_CLS – Shut-off value 0%

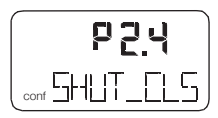

The shut-off value SHUT\_CLS is a percentage of the operating range (with one deci mal place) from which the 0 % position is approached. Once the specified position limit value is reached, the actuator move s into the 0% end position. As a result, the valve is move d in control mode into the mechanical 0% end position through full evacuation or ventilation.

In the 0 % end position, it continues to be adjusted to the position setpoint.

#### 3.6.6 SHUT-OPN – Shut-off value 100%

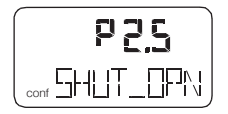

The shut-off value SHUT\_OPN is a percentage of the operating range (with one de cimal place) from which the 100 % position is approached . Once the specified position limit value is reached, the actuator moves into the 100% mechanical end position.

In the 100 % end position, it continues to be adjusted to the position setpoint.

When entering a value, the valv e is moved in control mode into the mechanical 100% end positi on through full evacuation or ventilation.

Settings for Autoadjust:

| Rotary actuators = 99  | When the limit value is reached, the        |
|------------------------|---------------------------------------------|
|                        | actuator is fully ventilated.               |
| Linear actuators = 100 | Controlling continues in the 100% position. |

#### 3.6.7 RAMP UP – Setpoint ramp (up)

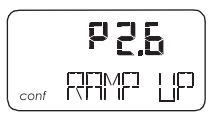

Here the stroke time for the actuator can be increased. A setpoint change is not directly transferred to the positioner; instead, the speed is reduced accordingly. The set value should always be greater than the shortest stroke time determined during auto adjust.

#### I NOTE

To display the stroke time (stroke time up), press and hold the ENTER button.

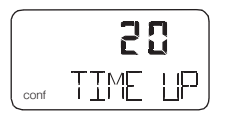

#### **CAUTION**

The setpoint ramp is deactivated in the case of any functions which involve approaching the safe position. This even applies in the case of errors.

The actuator will therefore move without delay.

— Do not reach into the adjustment mechanism.

#### 3.6.8 RAMP DN – Setpoint ramp (down)

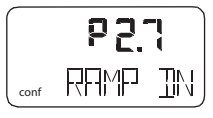

Here the stroke time for the actuator can be increased. A setpoint change is not directly transferred to the positioner; instead, the speed is reduced accordingly. The set value should always be greater than the shortest stroke time determined during auto adjust.

**I** NOTE

To display the stroke time (stroke time up), press and hold the ENTER button.

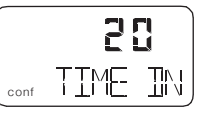

#### **CAUTION**

The setpoint ramp is deactivated in the case of any functions which involve approaching the safe position. This even applies in the case of errors.

The actuator will therefore move without delay.

- Do not reach into the adjustment mechanism.

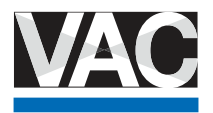

### 3.6.9 EXIT – Return to operating level

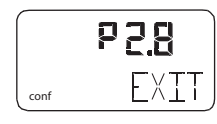

With this parameter you can leave the configuration level. The positioner returns to the operating level. Here you can either save data in the non-volatile me mory or discard all previously made changes (also the changes in other parameter groups).

To leave the configuration level (with or without saving), press and hold ENTER until the countdown from 3 to 0 is finished.

The active saving process is indicated by the message NV\_SAVE . After saving a plausibility check is executed.

If an error occurs during the check or while saving, the data cannot be saved and an error message is displayed instead (see Chapter "Error codes" on page 33).

| Selection |                                            |
|-----------|--------------------------------------------|
| NV_SAVE   | Saves settings in the non-volatile memory. |
| CANCEL    | Discards all changes made since the last   |
|           | permanent save operation.                  |

#### 3.7 Parameter group 3: Operating range

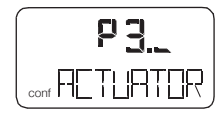

#### 3.7.1 MIN\_RGE – Operating range min.

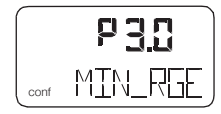

The working range can be configured to be smaller than the maximum mechanical working range.

The setpoint range always refer s to the configured working range. Use this parameter to specify the lower limit of the operating range.

#### 

This function is only active in control mode.

In the event of a power supply fa ilure (electric or pneumatic), and in manual mode, the mechanical end positions are approached.

— Do not reach into the adjustment mechanism.

### **İ** NOTE

The operating range must be greater than 10% of the sensor range.

### **İ** NOTE

The display of the positioner in operating modes 1.0 through 1.2 always refers to the configured working range and indicates the position in %.

#### 3.7.2 MAX\_RGE – Operating range max.

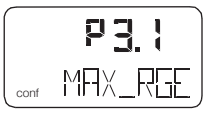

The working range can be configured to be smaller than the maximum mechanical working range.

The setpoint range always refer s to the configured working range. Use this parameter to specify the upper limit of the working range.

#### ▲ CAUTION

This function is only active in control mode.

In the event of a power supply fa ilure (electric or pneumatic), and in manual mode, the mechanical end positions are approached.

Do not reach into the adjustment mechanism.

#### **I** NOTE

The operating range must be greater than 10% of the sensor range.

#### **I** NOTE

The display of the positioner in operating modes 1.0 through 1.2 always refers to the configured working range and indicates the position in %.

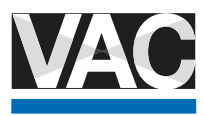

#### 3.7.3 ZERO\_POS – Zero position

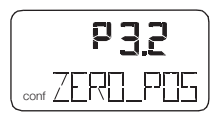

With this parameter you can assign the zero position of the display to the zero position of the valves and fittings. It also allows you to select the direction of rotation of the sensor shaft (looking at the open housing).

### **İ** NOTE

Normally, the zero position is determined automatically and saved during standard Autoadjust.

| Linear actuators | ➔ "counterclockwise " |
|------------------|-----------------------|
| Rotary actuators | → "clockwise"         |

#### Selection

| Selection |                                             |
|-----------|---------------------------------------------|
| CLOCKW    | Limit stop reached turning clockwise        |
| CTCLOCKW  | Limit stop reached turning counterclockwise |

#### 3.7.4 EXIT – Return to operating level

|      | P <u>33</u> |
|------|-------------|
| conf | EXIT        |

With this parameter you can leave the configuration level. The positioner returns to the operating level. Here you can either save data in the non-volatile me mory or discard all previously made changes (also the changes in other parameter groups).

To leave the configuration level (with or without saving), press and hold ENTER until the countdown from 3 to 0 is finished.

The active saving process is indicated by the message NV\_SAVE . After saving a plausibility check is executed.

If an error occurs during the check or while saving, the data cannot be saved and an error message is displayed instead (see Chapter "Error codes" on page 33).

| Selection |                                            |
|-----------|--------------------------------------------|
| NV_SAVE   | Saves settings in the non-volatile memory. |
| CANCEL    | Discards all changes made since the last   |
|           | permanent save operation.                  |

#### 3.8 Parameter group 4: Messages

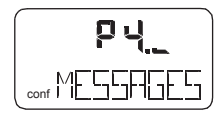

### 3.8.1 TIME\_OUT – Dead band time limit

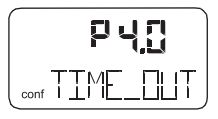

With this parameter you enter the monitoring time until reaching the setpoint.

When the tolerance band is exceed ed, the monitoring time is started. If the tolerance band within the predefined time is again not reached by the new position setpoint, an alarm is triggered.

(Parameter TIME\_OUT in parameter group 5 must be activated.)

### 🕂 CAUTION

With active shutdown function there is no alarm message.

Once the setpoint has been reached, the alarm is automatically reset.

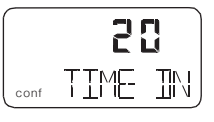

### **I** NOTE

The stroke time to be monitored should be 1.5 to 2x greater than the shortest stroke time selected during automatic adjustment.

Press and hold the ENTER button to display the stroke time. Press ENTER again to toggle between UP stroke time and DOWN stroke time.

#### 3.8.2 POS\_SW1 – Switching point SW1

|      | 24 ነ     |  |
|------|----------|--|
| conf | PO5_5W1) |  |

With this parameter you can define the switching point SW1 as a percentage of the operating range.

If the position is above or below SW1, the corresponding signal output on the plug-in module is activated (see also parameter group DIG\_OUT on page 29).

#### NOTE

Changing the operating range also changes the positions of the switching points with respect to the position of the valves and fittings.

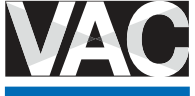

### 3.8.3 POS\_SW2 – Switching point SW2

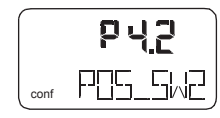

With this parameter you can define the switching point SW2 as a percentage of the operating range.

If the position is above or below SW2, the corresponding signal output on the plug-in module is activated (see also parameter group DIG\_OUT on page 29).

### **İ** NOTE

Changing the operating range also changes the positions of the switching points with respect to the position of the valves and fittings.

### 3.8.4 SW1\_ACTV – Active direction SW1

| 2  | ų    | 3   |   |
|----|------|-----|---|
| 4_ | _F7[ | TI_ | / |

With this parameter you define whether a message is to be triggered for exceeding or falling below switching point SW1.

| EXCEED   | Message when exceeding switching point SW1.     |
|----------|-------------------------------------------------|
| FALL_BEL | Message when falling below switching point SW1. |

### 3.8.5 SW2\_ACTV – Active direction SW2

|      | פקק     |
|------|---------|
| conf | P05_5W2 |

With this parameter you define whether a message is to be triggered for exceeding or falling below switching point SW2.

| EXCEED   | Message when exceeding switching point SW2.     |
|----------|-------------------------------------------------|
| FALL_BEL | Message when falling below switching point SW2. |

#### 3.8.6 EXIT – Return to operating level

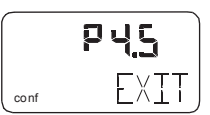

With this parameter you can leave the configuration level. The positioner returns to the operating level. Here you can either save data in the non-volatile me mory or discard all previously made changes (also the changes in other parameter groups).

To leave the configuration level (with or without saving), press and hold ENTER until the countdown from 3 to 0 is finished.

The active saving process is indicated by the message NV\_SAVE . After saving a plausibility check is executed.

| Selection |                                            |
|-----------|--------------------------------------------|
| NV_SAVE   | Saves settings in the non-volatile memory. |
| CANCEL    | Discards all changes made since the last   |
|           | permanent save operation.                  |

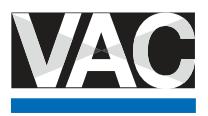

### 3.9 Parameter group 5: Alarms

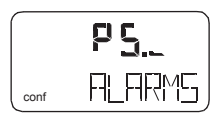

### **I** NOTE

Active alarms are signaled at the digital output and using the "Analog feedback" option.

#### 3.9.1 LEAKAGE – Leakage at actuator

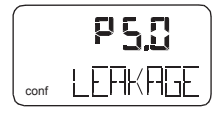

If the monitoring function detects leakage at the actuator, a message is issued via alarm output on the mainboard.

| ACTIVE   | Monitoring active.   |
|----------|----------------------|
| INACTIVE | Monitoring inactive. |

#### 3.9.2 SP\_RGE – Setpoint monitoring

|      | P <u>5</u> { |
|------|--------------|
| conf | SP_RGE       |

With this parameter, you can determine that a corresponding alarm is signaled via the digita I output when falling below or exceeding the setpoint range (< 3.8 mA or above 20.5 mA).

| ACTIVE   | Setpoint monitoring active.   |      |
|----------|-------------------------------|------|
| INACTIVE | Setpoint monitoring inactive. | ACTI |

#### 3.9.3 SENS\_RGE – Operating range exceeded

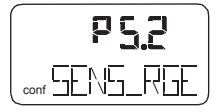

With this parameter you can determine that an alarm is signaled via the digital output when the configured operating range is exceeded by 4%. (Pos ition < -4 % or > 104 %). This may indicate improperly ad justed mounting or mechanical wear in a limit stop.

| ACTIVE   | Alarm active.     | INACTIVE | No Alarm |
|----------|-------------------|----------|----------|
| INACTIVE | Alarm not active. |          |          |

#### 3.9.4 CTRLER – Controller inactive

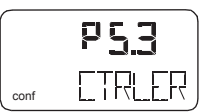

You can use this parameter to speci fy signaling of an alarm via a digital output if the positioner is not active, i.e., if the control mode is interrupted by another operating mode or by configuration.

#### **İ** NOTE

For details of which statuses lead to a message, see see Chapter "Alarm codes" on page 35.

| ACTIVE   | Alarm active.     |
|----------|-------------------|
| INACTIVE | Alarm not active. |

#### 3.9.5 TIME\_OUT – Dead band time limit

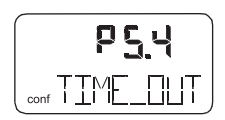

Use this parameter to activate the "Dead band time limit" function.

The alarm is issued via digital ou tput when the setpoint within the specified monitoring time is not reached in control mode. (The monitoring time is entered with parameter group 4, "TIME\_OUT" .) The function is only active in control modes ACTUATOR and AUTO\_ADJ .

| ACTIVE   | Dead band time limit is activated. |
|----------|------------------------------------|
| INACTIVE | Alarm not active.                  |

### 3.9.6 STRK\_CTR – Movement counter

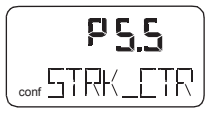

With this parameter you can determine that an alarm is signaled when the movement counter exceeds the specified limit value. The limit value is edited remotely via PC.

| ACTIVE   | Alarm for exceeding travel counter limit value |
|----------|------------------------------------------------|
| INACTIVE | No Alarm                                       |

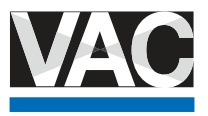

#### 3.9.7 TRAVEL – Travel counter

|      | P <u>5 6</u> |
|------|--------------|
| conf | TRAL/EL      |

With this parameter you can determine that an alarm is signaled when the travel counter exceeds the specified limit value. The limit value is edited remotely via PC.

| ACTIVE   | Alarm for exceeding movement counter limit value |
|----------|--------------------------------------------------|
| INACTIVE | No Alarm                                         |

#### 3.9.8 EXIT – Return to operating level

|      | P5.7 |
|------|------|
| conf | EXIT |

With this parameter you can leave the configuration level. The positioner returns to the operating level. Here you can either save data in the non-volatile me mory or discard all previously made changes (also the changes in other parameter groups).

To leave the configuration level (with or without saving), press and hold ENTER until the countdown from 3 to 0 is finished.

The active saving process is indicated by the message  $\mathsf{NV}\_\mathsf{SAVE}$  . After saving a plausibility check is executed.

If an error occurs during the check or while saving, the data cannot be saved and an error message is displayed instead (see Chapter "Error codes" on page 33).

| Selection |                                            |
|-----------|--------------------------------------------|
| NV_SAVE   | Saves settings in the non-volatile memory. |
| CANCEL    | Discards all changes made since the last   |
|           | permanent save operation.                  |

#### 3.10 Parameter group 6: Manual adjustment

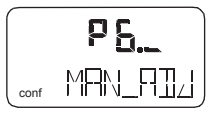

3.10.1 MIN\_VR – Operating range min.

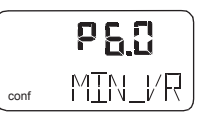

Normally, the operating range is determined automatically during Autoadjust. A partial run of automatic adjustment that is limited to the controller parameters (CTRL\_PAR , see parameter DANG\_DN on page 23) or valves and fittings without end stops, however, requires manual adjustment of the operating range.

Risk of injury!

After manual adjustment of the end positions, it is essential to limit the operating range to > 0.1 and < 99.9 under MIN\_RGE and MAX\_RGE . Otherwise, the valves and fittings may be driven at full speed to an end position.

Do not reach into the adjustment mechanism.

The range between high and low limit value must be at least 10% of the full range. Otherwise, the message VR< 10 \% is displayed.

#### **İ** NOTE

range.

Use as large are range as possible. This parameter is not active when the safe position is active. The display then shows the message FAIL\_POS .

Use MIN\_VR to determine the lower limit of the operating

 ▲ or ▲
 Press in order to travel to the desired position.

 ENTER
 Press and hold until the countdown has completed (MIN\_SET). The position is saved as the minimum limit value.

 ENTER
 Press briefly. The set limit value is displayed for 2 seconds (MIN\_SAVE). .

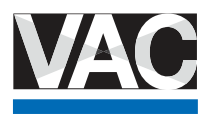

#### 3.10.2 MAX\_VR – Operating range max.

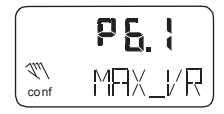

Normally, the operating range is determined automatically during Autoadjust. A partial run of automatic adjustment that is limited to the controller data (STANDARD, see parameter ADJ\_MODE on page 12) or valves and fittings without end stops, however, requires manua I adjustment of the operating range.

#### **A** CAUTION

Risk of injury!

After manual adjustment of the end positions, it is essential to limit the operating range to > 0.1 and < 99.9 under MIN\_RGE and MAX\_RGE . Otherwise, the valves and fittings may be driven at full speed to an end position.

— Do not reach into the adjustment mechanism.

The range between high and low limit value must be at least 10% of the full range. Otherwise, the message ~VR<10~%~ is displayed.

### **İ** NOTE

Use as large are range as possible. This parameter is not active when the safe position is active. The display then shows the message FAIL\_POS .

Use MAX\_VR to determine the upper limit of the operating range.

| ♠ or ♣ | Press in order to travel to the desired position.     |
|--------|-------------------------------------------------------|
| ENTER  | Press and hold until the countdown has completed      |
|        | (MIN_SET). The position is saved as the minimum limit |
|        | value.                                                |
| ENTER  | Press briefly. The set limit value is displayed for 2 |
|        | seconds (MIN_SAVE)                                    |

#### 3.10.3 ACTUATOR – Actuator type

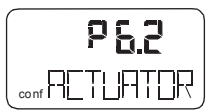

With this parameter you can configure the positioner for operation on a linear actuator (sensor range  $\pm 30^{\circ}$ ) or on a part-turn actuator (sensor range  $\pm 45^{\circ}$ ). No mechanical modifications to the positioner are required.

#### **I** NOTE

After changing the actuator type , it is recommended that you run Auto Adjust to pr event linearity errors.

# Selection

| LINEAR | Linear actuator    |
|--------|--------------------|
| ROTARY | Part-turn actuator |

#### 3.10.4 SPRNG\_Y2 – Spring action (Y2)

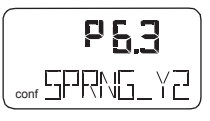

### **A** CAUTION

Risk of injury!

Incorrect entries may result in the actuator traveling to a mechanical stop at full speed.

Use this parameter to specify the end position to which the reset spring of the pneumatic actuator drives the valves and fittings in the event that the power supply fails.

The corresponding end stop is determined during Autoadjust. If, however, only the controller data are determined (STANDARD, see parameter ADJ\_MODE), the spring action must be entered manually.

Select the direction of rotation of the sensor shaft (looking at the open housing) for when the safe position is approached as a result of the spring force (actuator exhausts via OUT1). For double-acting actuators, the spring action has the same effect as ventilating the pneumatic output OUT2.

| CLOCKW   | Stop reached turning clockwise        |
|----------|---------------------------------------|
| CTCLOCKW | Stop reached turning counterclockwise |

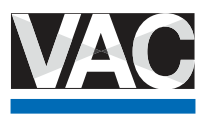

#### 3.10.5 DANG\_DN – Dead Angle Close

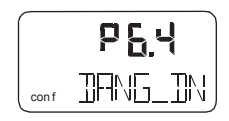

Use this parameter to cut off the unusable range of the valve flow characteristic curve from the point of view of control. The Dead Angle Close is a percentage of the operating range to which the valve is moved if the input signal is 4.16 mA.

### 3.10.6 DANG\_UP – Dead Angle Open

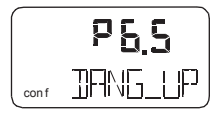

Use this parameter to cut off the unusable range of the valve flow characteristic curve from the point of view of control. The Dead Angle Open is a percentage of the operating range to which the valve is moved if the input signal is 19.84 mA.

#### 3.10.7 BOLT\_POS – Actuator position

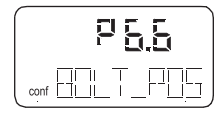

The installation type of the actuator bolt for the potentiometer has a decisive influence on the linearization of the potentiometer signal.

Using the function BOLT\_POS, this installation type is taken into account in the algorithm. The following options can be selected:

- STEM (actuator bolt on the valve spindle)
- LEVER (actuator bolt on the potentiometer lever)

For detailed information about the position of the actuator bolt, see the operat ing instructions.

#### 3.10.8 EXIT – Return to operating level

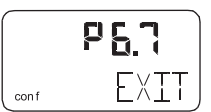

With this parameter you can leave the configuration level. The positioner returns to the operating level. Here you can either save data in the non-volatile me mory or discard all previously made changes (also the changes in other parameter groups).

To leave the configuration level (with or without saving), press and hold ENTER until the countdown from 3 to 0 is finished.

The active saving process is indicated by the message NV\_SAVE . After saving a plausibility check is executed.

| Selection |                                            |
|-----------|--------------------------------------------|
| NV_SAVE   | Saves settings in the non-volatile memory. |
| CANCEL    | Discards all changes made since the last   |
|           | permanent save operation.                  |

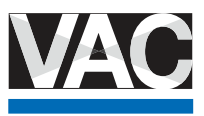

### 3.11 Parameter group 7: Control parameters

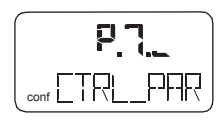

3.11.1 KP UP – KP value (up)

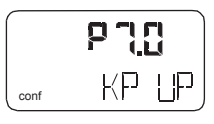

### **I** NOTE

In the case of most actuators, all control parameters can be optimized by using Auto Adjust. Changes should only be made when auto adjust cannot be executed or control stability cannot be achieved.

The KP value is the gain of the controller. The control speed and stability are influenced by the KP value. With higher KP values, the control speed increases.

### **İ** NOTE

The control precision is n ot affected by the KP value.

To compensate for existing di ssymmetries in the controlled system, the KP value should be set separately for both positioning directions (up / down).

For most actuators, a satisfactory control response is achieved with a KP value in the 2.0 ... 10.0 range. Use the parameter KP UP to adjust the KP value for the upward positioning direction (towards 100 %).

### 3.11.2 KP DN – KP value (down)

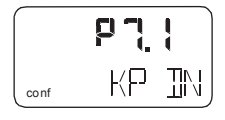

### **İ** NOTE

In the case of most actuators, all control parameters can be optimized by using Auto Adjust. Changes should only be made when auto adjust cannot be executed or control stability cannot be achieved. The KP value is the gain of the controller. The control speed and stability are influenced by the KP value. With higher KP values, the control speed increases.

### **I** NOTE

The control precision is n ot affected by the KP value.

To compensate for existing as ymmetries in the controlled system, the KP value should be set separately for both positioning directions (up / down).

For most actuators, satisfactor y control behavior is achieved with a KP value between 2.0 ... 10.0.

Use the KP DN parameter to adjust the KP value for the downward positioning direction (towards 0 %).

### 3.11.3 TV UP – TV value (up)

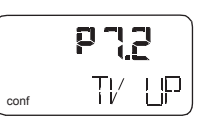

### NOTE

In the case of most actuators, all control parameters can be optimized by using Auto Adjust. Changes should only be made when auto adjust cannot be executed or control stability cannot be achieved.

The TV value is the derivative time of the controller. The control speed and stability are affected by the TV value in such a way that it counteracts the KP value dynamically. The control speed decreases as the TV value increases.

To compensate for existing di ssymmetries in the controlled system, the TV value should be configured separately for both positioning directions (up / down).

Use the TV UP parameter to adjust the TV value for the upward positioning direction (towards 100 %).

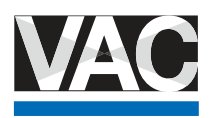

### 3.11.4 TV DN – TV value (down)

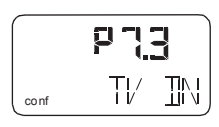

### **İ** NOTE

In the case of most actuators, all control parameters can be optimized by using Auto Adjust. Changes should only be made when auto adjust cannot be executed or control stability cannot be achieved.

The TV value is the derivative time of the controller. Control speed and stability are affected by the TV value in terms of how this dynamically counteracts the KP value. The control speed decreases as the TV value increases.

To compensate for existing as ymmetries in the controlled system, the TV value should be configured separately for both positioning directions (up / down).

Use the TV DN parameter to adjust the TV value for the downward positioning direction (towards 0 %).

### 3.11.5 Y-OFS UP – Y offset (up)

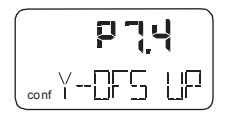

### I NOTE

In the case of most actuators, all control parameters can be optimized by using Auto Adjust. Changes should only be made when auto adjust cannot be executed or control stability cannot be achieved.

The "offset for the setpoint signal" linearizes the behavior of the I/P module used and enable s rapid compensation even in the case of small control deviations. The value is limited at the lower end by a minimum value (neutral zone).

The offset significantly affects the control speed for control deviations of less than 5 %.

In manual modes MANUAL and MAN\_SENS , the offset values are issued to the I/P module for r fine adjustment. With larger, slower actuators, Autoadjust may determine offset values higher than 80 %. In these cases there will be no noticeable difference between fine and coarse adjustment while in manual mode.

To compensate for existing as ymmetries in the controlled system, the offset should be configured separately for both positioning directions (up / down).

For most actuators, satisfactor y control behavior is achieved with offset values between 40 ... 80 %. If, in the event of setpoint changes, the control behavior demonstrates an overshoot of less than 2 %, both offset values should be decreased.

Both offset values should be increased when the actuator stops outside the tolerance band.

Use the parameter Y-OFS UP to adjust the Y offset for the upward positioning direction (towards 100 %).

### 3.11.6 Y-OFS DN – Offset (down)

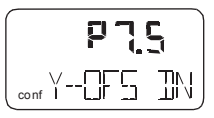

### **İ** NOTE

In the case of most actuators, all control parameters can be optimized by using Auto Adjust. Changes should only be made when auto adjust cannot be executed or control stability cannot be achieved.

The "offset for the setpoint signal" linearizes the behavior of the I/P module used and enable s rapid compensation even in the case of small control deviation ns. The value is limited at the lower end by a minimum value (neutral zone).

The offset significantly affects the control speed for control deviations of less than 5 %.

In manual modes MANUAL and MAN\_SENS , the offset values are issued to the I/P module for r fine adjustment. For larger, slower actuators Autoadjust may determine values higher than 80 %. In these cases there w ill be no noticeable difference between fine and coarse adjustment while in manual mode.

To compensate for existing as ymmetries in the controlled system, the offset should be configured separately for both positioning directions (up / down).

For most actuators, a satisfactory control response is achieved with offset values in the 40 ... 80 % range. If, in the event of setpoint changes, the control behavior demonstrates an overshoot of less than 2 %, both offset values should be decreased.

Both offset values should be increased when the actuator stops outside the tolerance band.

Use the parameter Y-OFS DN to adjust the Y offset for the downward positioning direction (towards 0 %).

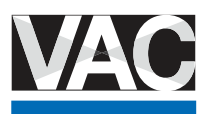

#### 3.11.7 TOL\_BAND – Tolerance band

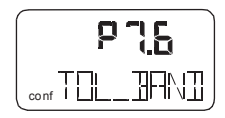

The "tolerance band" TOL\_BAND defines a  $\pm$  range around the position setpoint. When the position of the valves and fittings reaches this range, the parameter set of the positioner is toggled to a different algorithm that is used to continue with a slow controlling action until the dead band DEADBAND is reached.

The system is only considered balanced once the sensitivity range is reached (see parameter ADJ\_MODE on page 12.)

Input value in steps of 0.1 %

#### 3.11.8 DEADBAND - Dead band

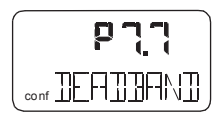

The "dead band" DEADBAND defines a  $\pm$  range around the position setpoint. Once the valv es and fittings reach this range, the positioner maintains this position.

### **İ** NOTE

The dead band must always be 0.2% less than the tolerance band.

Input value in steps of 0.01 %

### 3.11.9 DB\_APPR – Dead band approach

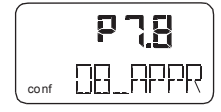

The DB\_APPR parameter specifies the speed at which the dead band is approached.

In rare cases, overshooting can occur when the valve position is being compensated. This can be prevented by reducing the speed of the dead -band approach.

#### TEST – Test

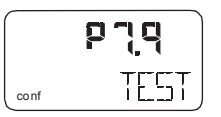

The test is used to activate the controller, and you can check the effects of the changes to this parameter group, e.g., by introducing setpoint changes or setpoint ramps using a current source.

Normally, INACTIVE is shown in the display. To start the test, press and hold ENTER until the countdown from 3 to 0 is finished. The test is activated . The display shows the control loop symbol and a flashing message.

The test is automatically sto pped after two minutes and can also be stopped by pressing any button.

#### **İ** NOTE

It is not possible to activate the test when the safe position is active (see parameter FAIL\_POS on page 31). Instead, the message FAIL\_POS is displayed.

#### 3.11.10 DB\_CALC – Dead-band determination

| conf |  |
|------|--|

In standard automatic adjustment, the algorithm determines the dead band as well as the end positions and control parameters. In some applications, you may need to perform a new automatic adjustment after in stallation in the system, but to leave the dead band at a preset value.

DB\_CALC offers the following setting options:

- ON (automatic adjustment with dead band determination)
- OFF (automatic adjustment without dead band determination)

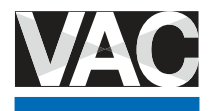

#### 3.11.11 LEAK\_SEN – Leakage sensitivity

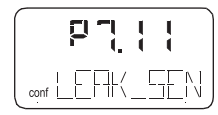

Determination of a possible leakage between the output positioner and the pneumatic actuator. If the valve position moves out of the dead zone (dead band) in the same direction seven times in succession within a defined time range, there is a high probability of a leakage in the connecting lines between the positioner and the pneumatic actuator. LEAK\_SEN enables you to define the time range within which the valve may leave the dead band a maximum of seven times in succession before an alarm is generated. You can choose a time range of between 1 and 7200 seconds.

#### 3.11.12 EXIT – Return to operating level

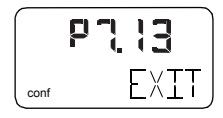

With this parameter you can leave the configuration level. The positioner returns to the operating level. Here you can either save data in the non-volatile me mory or discard all previously made changes (also the changes in other parameter groups).

To leave the configuration level (with or without saving), press and hold ENTER until the countdown from 3 to 0 is finished.

The active saving process is indicated by the message NV\_SAVE . After saving a plausibility check is executed.

If an error occurs during the check or while saving, the data cannot be saved and an error message is displayed instead (see Chapter "Error codes" on page 33).

| Selection |                                            |
|-----------|--------------------------------------------|
| NV_SAVE   | Saves settings in the non-volatile memory. |
| CANCEL    | Discards all changes made since the last   |
|           | permanent save operation.                  |

#### 3.12 Parameter group 8: Analog output

(on the plug-in module for analog feedback)

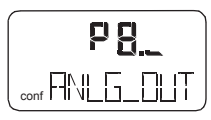

#### 3.12.1 MIN\_RGE – Current range min.

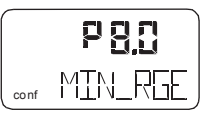

Use this parameter to specify the lower current range limit for the analog feedback. The current range corresponds to the configured stroke range.

#### **I** NOTE

The current range limits can be freely configured between 4 ... 18.5 mA. However, the current range must not be smaller than 10 % (1.6 mA).

#### 3.12.2 MAX\_RGE – Current range max.

|      | P8 (    |
|------|---------|
| conf | MAX_RGE |

Use this parameter to specify the upper current range limit for the analog feedback.

#### **I** NOTE

The current range limits can be freely configured between  $4 \dots 20$  mA. However, the current range must not be smaller than 10 % (1.6 mA).

#### 3.12.3 ACTION – Characteristic curve action

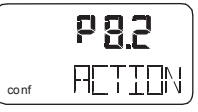

Use this parameter to specify th e characteristic curve for the analog feedback.

| Increasing | Position 0 100 % = Signal 4 20 mA |
|------------|-----------------------------------|
| Decreasing | Position 0 100 % = Signal 20 4 mA |

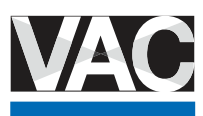

#### 3.12.4 ALARM – Alarm

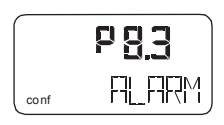

When an alarm / message is generated in the positioner, it is signaled via the digital and an alog outputs. You can use the ALARM parameter to select a higher or lower alarm current for analog feedback.

### **İ** NOTE

Without electrical power or during initialization the output signal is > 20.5 mA. A special version (hardware change) is also available, with which a value of < 3.8 mA is also possible.

| HIGH_CUR | Alarm current I > 20.5 mA |
|----------|---------------------------|
| LOW_CUR  | Alarm current I < 3.8 mA  |

#### 3.12.5 RB\_CHAR – Count back characteristic curve

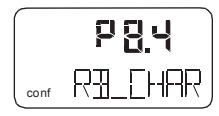

You can use this parameter to determine whether the position indicator and the analog po sition feedback follow the characteristic curve set in parameter CHARACT - Characteristic curve.

### 3.12.6 TEST – Test

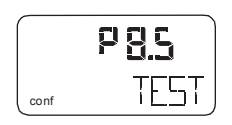

Test is for simulation of the analog output. The test allows you to simulate effects during commi ssioning without affecting the normal process.

#### **İ** NOTE

The test is automatically stopped after two minutes. While the test is running, th e corresponding message (see below) flashes in the display.

| NONE     | No function                                                |  |
|----------|------------------------------------------------------------|--|
| FAILED   | Simulation of position feedback failure (CPU).             |  |
|          | I > 20.5  mA (standard) or $I < 3.8  mA$ (special version, |  |
|          | changed hardware)                                          |  |
| ALRM_CUR | Simulation of an alarm curr ent < 3.8 mA or l > 20.5 mA    |  |
| CURRENT  | Output of the current setpoint as current value via        |  |
|          | analog output. All configurations and settings of the      |  |
|          | analog input and / or output must be taken into            |  |
|          | consideration.                                             |  |

#### 3.12.7 ALR\_ENAB – Alarm via analog output

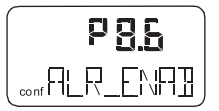

Enables the alarm signal to be switched on / off using the optional analog output module. Selection option: ON / OFF .

### 3.12.8 CLIPPING – Extending the signal output range

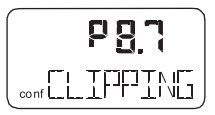

Enables extension of the permissible signal output range to 3.8 ... 20.5 mA.

Selection option:

— 4.0 ... 20.0 mA

— 3.8 ... 20.5 mA

#### 3.12.9 EXIT – Return to operating level

|      | p <u>88</u> |
|------|-------------|
| conf | EXIT        |

With this parameter you can leave the configuration level. The positioner returns to the operating level. Here you can either save data in the non-volatile me mory or discard all previously made changes (also the changes in other parameter groups).

To leave the configuration level (with or without saving), press and hold ENTER until the countdown from 3 to 0 is finished.

The active saving process is indicated by the message NV\_SAVE . After saving a plausibility check is executed.

| Selection |                                            |
|-----------|--------------------------------------------|
| NV_SAVE   | Saves settings in the non-volatile memory. |
| CANCEL    | Discards all changes made since the last   |
|           | permanent save operation.                  |

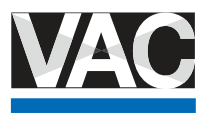

### 3.13 Parameter group 9: digital output

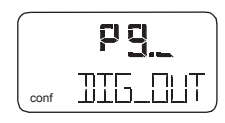

### 3.13.1 ALRM\_LOG – Alarm output logic

| <b>İ</b> NOTE                 |                               |
|-------------------------------|-------------------------------|
| SW1 and SW2 are on the plug-i | n module for digital feedback |

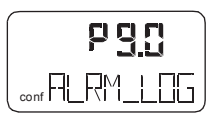

With this parameter you can determine the logic level of the alarm output.

| Selection |                                  |  |
|-----------|----------------------------------|--|
| ACTIV_HI  | active = output current l > 2 mA |  |
| ACTIV_LO  | active = output current I < 1 mA |  |

#### 3.13.2 SW1\_LOG – Logic

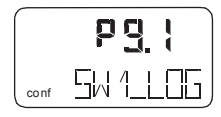

You can use this parameter to define the active state for switch output SW1 (on the plug-in module for digital feedback).

| Selection |                                  |
|-----------|----------------------------------|
| ACTIV_HI  | active = output current l > 2 mA |
| ACTIV_LO  | active = output current I < 1 mA |

#### 3.13.3 SW2\_LOG – Logic

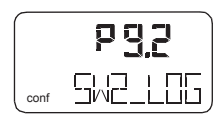

You can use this parameter to define the active state for switch output SW2 (on the plug-in module for digital feedback).

| Selection |                                  |
|-----------|----------------------------------|
| ACTIV_HI  | active = output current l > 2 mA |
| ACTIV_LO  | active = output current l < 1 mA |

TEST – Test

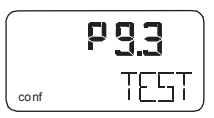

Test is for simulation for the digital output.

### **İ** NOTE

The test is automatically sto pped after two minutes and can be aborted by pressing any button.

While the test is running, the corresponding message (see below) flashes in the display.

| NONE    | No function                                          |
|---------|------------------------------------------------------|
| ALRM_ON | Alarm is simulated (DO active)                       |
| SW1_ON  | Reaching switching point 1 is simulated (SW1 active) |
| SW2_ON  | Reaching switching point 2 is simulated (SW2 active) |
| ALL_ON  | Alarm and switching points are simulated (all DOs    |
|         | active)                                              |

#### 3.13.4 EXIT – Return to operating level

|      | Pgy  |
|------|------|
| conf | EXIT |

With this parameter you can leave the configuration level. The positioner returns to the operating level. Here you can either save data in the non-volatile me mory or discard all previously made changes (also the changes in other parameter groups).

To leave the configuration level (with or without saving), press and hold ENTER until the countdown from 3 to 0 is finished.

The active saving process is indicated by the message  $\mathsf{NV}\_\mathsf{SAVE}$  . After saving a plausibility check is executed.

| Selection |                                            |
|-----------|--------------------------------------------|
| NV_SAVE   | Saves settings in the non-volatile memory. |
| CANCEL    | Discards all changes made since the last   |
|           | permanent save operation.                  |

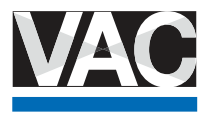

### 3.14 Parameter group 10: digital input

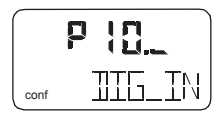

### 3.14.1 FUNCTION – Digital input function selection

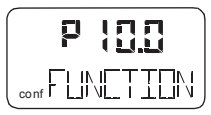

For the digital input, one of the following protective functions can be selected via local operation.

- No function (default)
- Move to 0 % position
- Move to 100 % position
- Hold previous position
- Disable local configuration.
- Disable local config uration and operation
- Disable all access (local or via PC)

The selected function is activat ed when the 24 V signal is no longer connected to the digital output (< 10 V DC).

The safety functions POS\_0 % , POS\_100 % and POS\_HOLD are executed on the operating le vel in both control operating modes P1.0 or P1.1 . BIN\_CTRL  $\,$  is shown in the display.

If a corresponding function is active, a corresponding value is defined internally for the positioner. The actuator is then driven into the end position or position specified under consideration of the set point ramp, configured operating range, selected behavior etc.

After selecting an operation lock CNF\_LOCK , OP\_LOCK or ALL\_LOCK , the key icon is displayed, indicating that the operation lock will be activated at the next save.

After saving and without 24V at the digital input, the key is permanently displayed.

### **İ** NOTE

The operation lock CNF\_LOCK , OP\_LOCK or ALL\_LOCK is displayed only if the voltage is connected to the digital input.

| CNF_LOCK | Local access to the configuration level is inhibited.    |  |
|----------|----------------------------------------------------------|--|
|          | However, local operation on the operating level is       |  |
|          | possible. The positioner can be configured externally    |  |
|          | (via LCI / modem and PC).                                |  |
|          | When the operator tries to activate the configuration    |  |
|          | level, the text CNF_LOCK is displayed for approx. 5      |  |
|          | seconds.                                                 |  |
| OP_LOCK  | Local operation and configuration is completely          |  |
|          | inhibited. With every attempt to perform local operating |  |
|          | actions, the message OP_LOCK is shown for approx. 5      |  |
|          | seconds.                                                 |  |

### I NOTE

The positioner can be configured externally (via LCI / modem and PC).

| ALL_LOCK | Local operation (operating level and configuration level) |  |  |
|----------|-----------------------------------------------------------|--|--|
|          | and external configuration via LCI / modem and PC are     |  |  |
|          | inhibited. With every attempt to perform local operating  |  |  |
|          | actions, the message ALL_LOCK is shown for approx.        |  |  |
|          | 5 seconds.                                                |  |  |

#### 3.14.2 EXIT – Return to operating level

|      | 2 |      |
|------|---|------|
| conf |   | EXIT |

With this parameter you can leave the configuration level. The positioner returns to the operating level. Here you can either save data in the non-volatile me mory or discard all previously made changes (also the changes in other parameter groups).

To leave the configuration level (with or without saving), press and hold ENTER until the countdown from 3 to 0 is finished.

The active saving process is indicated by the message NV\_SAVE . After saving a plausibility check is executed.

| Selection |                                            |
|-----------|--------------------------------------------|
| NV_SAVE   | Saves settings in the non-volatile memory. |
| CANCEL    | Discards all changes made since the last   |
|           | permanent save operation.                  |

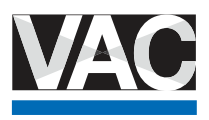

### 3.15 Parameter group 11: Safe position

|      | P | l      | l<br>Ç, | _  |
|------|---|--------|---------|----|
| conf | F | -<br>כ | /       | TP |

#### 3.15.1 FAIL\_POS – Safe position

|      | p   | ł        | 10  |   |
|------|-----|----------|-----|---|
| conf | FI_ | <u>[</u> | _P[ | B |

This parameter must be used to activate the safe position prior to loading the factory settings (parameter FACT\_SET ) or changing the I/P module type (parameter I IP-TYP ).

### **İ** NOTE

After setting parameters FACT\_SET and IP-TYP as required, the safe position must be deactivated again manually.

The safe position that is activa ted (i.e., whether the actuator is ventilated or blocked) depends on the I/P module installed.

Activating / deactivati ng the safe position:

Press and hold ENTER until the displayed countdown from 3 to 0 is finished. Then release ENTER .

The safe position is activated or deactivated, respectively.

#### 3.15.2 FACT\_SET – Factory setting

| P | ł | ł. | ł          |   |
|---|---|----|------------|---|
|   |   |    | <u>5</u> E | T |

You can use this parameter to reset the positioner to the factory setting. This is necessary, e.g., if an already configured positioner has to be installe d on a different actuator and subsequently reconfigured.

### \rm CAUTION

### Risk of injury!

For safety reasons, after loading the factory settings you must check whether the I/P module type that is set matches the actual I/P module type present in the device.

Otherwise dangerous situations may occur when operating in control mode. It may happen that the actuator is driven at full speed to the end position.

### **İ** NOTE

You can only load the factory sett ings when the actuator is in the safe position (parameter FAIL\_POS ). Otherwise, this action is inhibited and the message NO\_F\_POS is indicated in the display.

If you save the settings in the non-volatile memory after loading the factory settings, operating mode 1.3 is automatically activated on the operating level.

Load factory settings:

Press and hold ENTER until the displayed countdown from 3 to 0 is finished.

The positioner is reset to the factory settings. The message COMPLETE is displayed.

Press ENTER to acknowledge the message.

| Selection |                            |
|-----------|----------------------------|
| FS_LOAD   | Loads the factory settings |

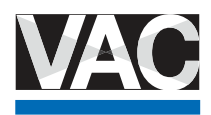

#### 3.15.3 IP-TYP – Type of the I/P module

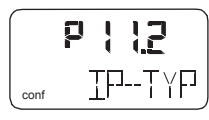

Use this parameter to adapt the positioner software to the installed I/P module. This is requ ired when installing a different I/P module type.

#### **A** CAUTION

Risk of injury!

For safety reasons, after loading the factory settings you must check whether the I/P module type that is set matches the actual I/P module type pres ent in the device. Otherwise dangerous situations may occu r when operating in control mode. It may happen that the act uator is driven at full speed to the end position.

#### \rm (AUTION

For safety reasons, after rest oring the positioner to the factory settings you must check whether this parameter has been correctly set.

#### 3.15.4 IP\_COMP – IP Compensation

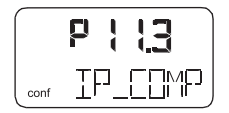

This function is reserved for use by ABB Service only.

#### 3.15.5 HART\_REV - HART version

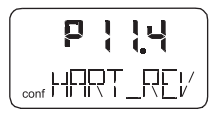

As of firmware version 5, the positioner offers communication via both standard HART 5 and HART 7. To select, use the arrow keys  $\clubsuit$  or  $\clubsuit$ .

#### Squawk command:

A standardized HART-7 comma nd causes the bottom menu line in the HMI of the addressed device to flash. This visual aid makes it easier to identify the addressed device in the system.

#### 3.15.6 EXIT – Return to operating level

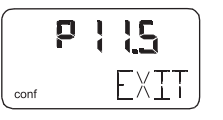

With this parameter you can leave the configuration level. The positioner returns to the operating level. Here you can either save data in the non-volatile me mory or discard all previously made changes (also the changes in other parameter groups).

To leave the configuration level (with or without saving), press and hold ENTER until the countdown from 3 to 0 is finished.

The active saving process is indicated by the message NV\_SAVE . After saving a plausibility check is executed.

| Selection |                                            |
|-----------|--------------------------------------------|
| NV_SAVE   | Saves settings in the non-volatile memory. |
| CANCEL    | Discards all changes made since the last   |
|           | permanent save operation.                  |

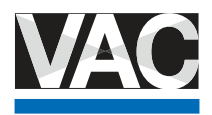

## 4 Diagnosis / error messages

### 4.1 Error codes

| Error code | Possible cause                               | Impact                                      | Troubleshooting the Instrument                 |
|------------|----------------------------------------------|---------------------------------------------|------------------------------------------------|
| FRRDR 1D   | The supply voltage was interrupted for       | -                                           | Check the power source and the wiring.         |
|            | at least 20 ms.                              |                                             |                                                |
|            | (This error is displayed after resetting the |                                             |                                                |
|            | device to indicate the reason for the        |                                             |                                                |
|            | reset.)                                      |                                             |                                                |
| ERROR !!   | The supply voltage has fallen below the      | The actuator is moved to the safe           | Check the power source and the wiring.         |
|            | minimum voltage.                             | position. After approx. 5 seconds, the      |                                                |
|            |                                              | positioner is automatically reset and       |                                                |
|            |                                              | starts up again with the message            |                                                |
|            |                                              | ERROR 10 . If a local communication         |                                                |
|            |                                              | interface (LCI) is plugged in, the device   |                                                |
|            |                                              | will enter the operating mode LCI           |                                                |
|            |                                              | supply.                                     |                                                |
| FRRNR 12   | The position is outside the measuring        | In control mode:                            | Check the mounting.                            |
|            | range. Possible reason is a malfunction      | The actuator is moved to the safe           |                                                |
|            | in the position sensor.                      | position.                                   |                                                |
|            |                                              | On the configuration level:                 |                                                |
|            |                                              | The output is set to neutral until a button |                                                |
|            |                                              | is pressed. After approx. 5 seconds the     |                                                |
|            |                                              | positioner is automatically reset in        |                                                |
|            |                                              | control mode and on the configuration       |                                                |
|            |                                              | level.                                      |                                                |
| FRRDR 1-3  | Invalid input current.                       | -                                           | Check the power source and the wiring.         |
|            | This display indicates when the setpoint     |                                             |                                                |
|            | signal is overridden. The actuator is        |                                             |                                                |
|            | moved to the safe position.                  |                                             |                                                |
| FRRDR 20   | No access possible to the data in the        | The actuator is moved to the safe           | If there is still no access to the EEPROM      |
|            | EEPROM.                                      | position. After approx. 5 seconds, the      | data after resetting the device, load the      |
|            |                                              | positioner is automatically reset.          | factory settings. If the error still persists, |
|            |                                              | Attempts are made to restore the data.      | the device must be returned for repair to      |
|            |                                              | This compensates for intermittent errors    | the manufacturer.                              |
|            |                                              | in the communication environment with       |                                                |
|            |                                              | the EEPROM.                                 |                                                |

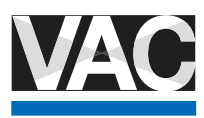

| Error code | Possible cause                            | Impact                                    | Troubleshooting the Instrument             |
|------------|-------------------------------------------|-------------------------------------------|--------------------------------------------|
| - 56606 51 | Error while processing the measured       | The actuator is moved to the safe         | If the error persists even after the       |
|            | values, pointing to an error in the       | position. After approx. 5 seconds, the    | positioner has been reset, the device will |
|            | working data (RAM).                       | positioner is automatically reset and the | need to be returned to the manufacturer    |
|            |                                           | RAM is reinitialized.                     | for repair.                                |
| 도년년리년 55   | Error during the table processing,        | The actuator is moved to the safe         | If the error persists even after the       |
|            | pointing to an error in the working data  | position. After approx. 5 seconds, the    | positioner has been reset, the device will |
|            | (RAM).                                    | positioner is automatically reset and the | need to be returned to the manufacturer    |
|            |                                           | RAM is reinitialized.                     | for repair.                                |
| FRRNR 27   | Error when verifying the checksum of      | The actuator is moved to the safe         | If the error persists even after the       |
|            | the configuration data (RAM).             | position. After approx. 5 seconds, the    | positioner has been reset, the device will |
|            |                                           | positioner is automatically reset and the | need to be returned to the manufacturer    |
|            |                                           | RAM is reinitialized.                     | for repair.                                |
| FRRDR P4   | Error in the processor function registers | The actuator is moved to the safe         | If the error persists even after the       |
|            | (RAM).                                    | position. After approx. 5 seconds, the    | positioner has been reset, the device will |
|            |                                           | positioner is automatically reset and the | need to be returned to the manufacturer    |
|            |                                           | RAM is reinitialized.                     | for repair.                                |
| FRRDR 50   | Internal error.                           | The actuator is moved to the safe         | If the error can be reproduced and         |
| •          |                                           | position. After approx. 5 seconds, the    | occurs in the same position after          |
| •          |                                           | positioner is automatically reset.        | resetting, the device must be returned     |
| FRRNR 99   |                                           |                                           | for repair to the manufacturer.            |

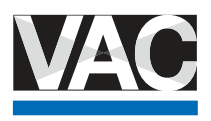

### 4.2 Alarm codes

| Alarm code |   | Possible cause                                                                                                    | Impact                                                                                                    | Troubleshooting the Instrument                                                                                                    |
|------------|---|----------------------------------------------------------------------------------------------------|----------------------------------------------------------------------------------------------------|----------------------------------------------------------------------------------------------------|
| RLARM      | ł | Leakage between positioner and actuator                                                                           | De pending on how well the leakage can be                                                                                                    | Check the piping.                                                                                                    |
|            |   |                                                                                                    | required at regular intervals.                                                                                                    |                                                                                                    |
| RLARM      | 5 | The setpoint current is outside the permissible range, i.e. it is < 3.8 mA or > 20.5 mA.                          | -                                                                                                    | Check the power source.                                                                                                    |
| RLARM      | 3 | Alarm of the zero monitor. The zero position has shifted by more than 4%.                                         | -<br>In control mode, a position outside the<br>valve range can only be reached by driving<br>to the limit stops, as the setpoint is limited<br>to 0 100%. | Correct the mounting.                                                                                                    |
| RLARM      | Ч | Controlling is inactive, because the device<br>does not operate in control mode or the<br>binary input is active. | The controller does not follow the setpoint.                                                                                                    | Switch to control mode or switch off the binary input.                                                                                                    |
| RLARM      | 5 | Positioning timed out. The settling time<br>needed exceeds the configured stroke<br>time.                         | None, or adaptive control is performed (in adaptive mode).                                                                                                 | <ul> <li>Ensure that</li> <li>the actuator is not blocked.</li> <li>the supply air pressure is adequate.</li> <li>the given time limit is higher than 1.5 times the longest stroke time of the actuator.</li> <li>If adaption cannot run uninterruptedly for an actuator, adaption should be switched on until the alarm does not occur anymore during controlling actions.</li> </ul> |
| ALARM      | 6 | The defined limit value for the stroke                                                                            | -                                                                                                    | Reset the counter (only possible via a                                                                                                    |
|            | _ | counter has been exceeded.                                                                                        |                                                                                                    | connected PC with suitable software).                                                                                                    |
| AL ARM     | ٦ | The specified limit value for the travel counter has been exceeded.                                               | -                                                                                                    | Reset the counter (only possible via a connected PC with suitable software).                                                                                                    |

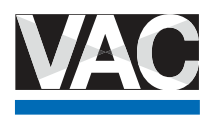

### 4.3 Message codes

| Message codes | Message description                                                                                                    |
|---------------|----------------------------------------------------------------------------------------------------|
| BREAK         | Action stopped by operator.                                                                                                    |
|               | Error during plausibility check.                                                                                                    |
| COMPLETE      | Action completed, acknowledgment required.                                                                                                    |
| EEPR_ERR      | Memory error, data could not be saved.                                                                                                    |
| FRIL_PD5      | Safe position is active, action cannot be executed.                                                                                                    |
| ND_F_PD5      | Safe position required, but not active.                                                                                                    |
| NO_SERLE      | Valve range limits have not yet been determined; therefore, partial Autoadjust cannot be run.                                                                              |
| NV_SRVE       | Data is saved in the non-volatile memory.                                                                                                    |
| OUTOFRNG      | Measuring range is exceeded, Auto Adjust was automatically stopped.                                                                                                    |
|               | Data (factory settings) are being loaded.                                                                                                    |
| RNG_ERR       | Less than 10 % of the measuring range is used.                                                                                                    |
| RLIN          | Action running.                                                                                                    |
|               | Simulation has been started externally from a PC via HART, Protocol; switching outputs, alarm output and analog position feedback are no longer influenced by the process. |
|               | Actual spring action is different from the adjusted one.                                                                                                    |
| TIMEDUT       | Time-out; parameter could not be de termined within two minutes; Autoadjust was automatically stopped.                                                                     |

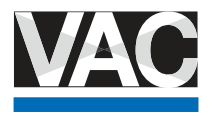

### 4.4 Error handling

### 4.4.1 Positioner vibrates

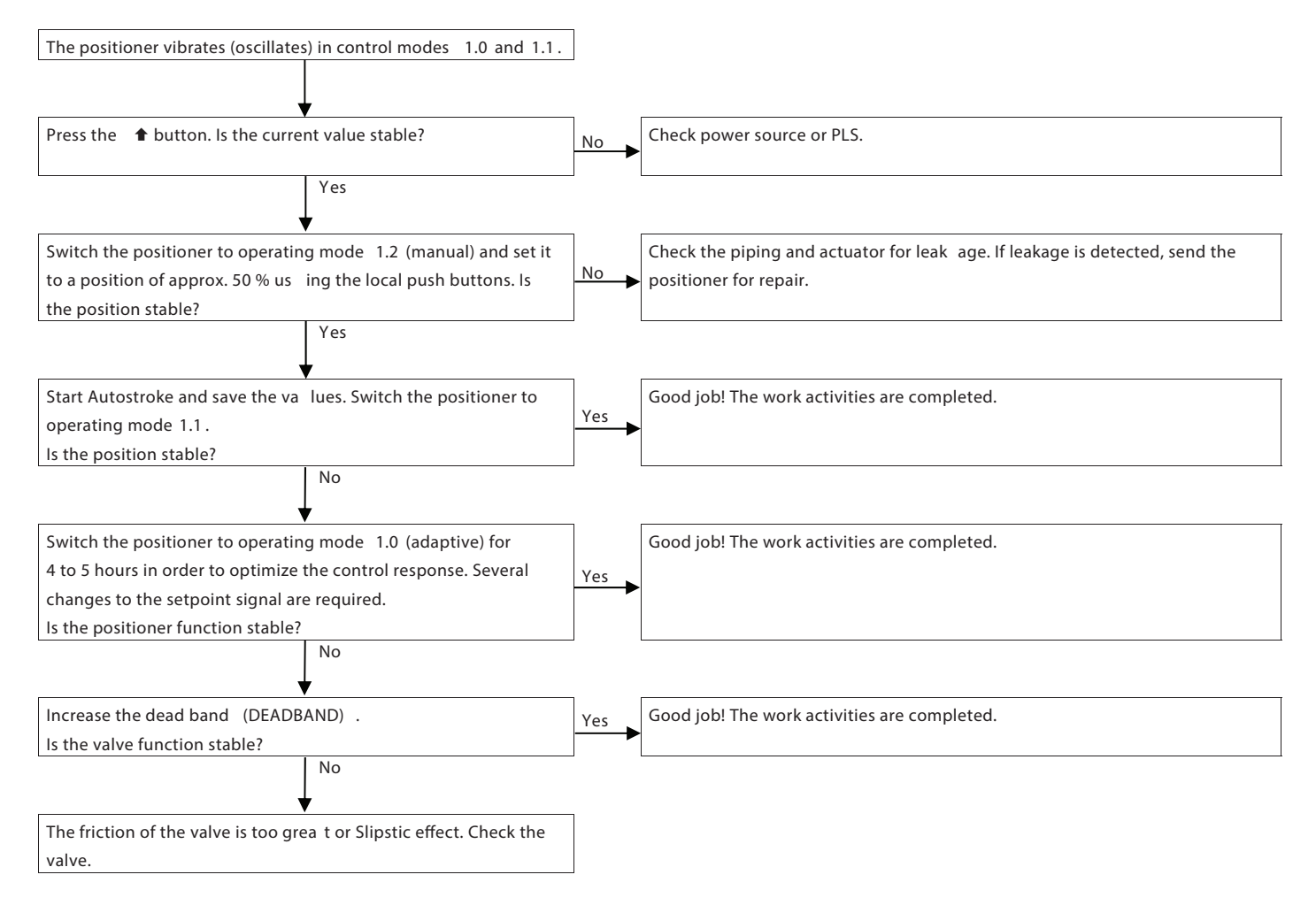

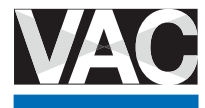

#### 4.4.2 Positioner without function

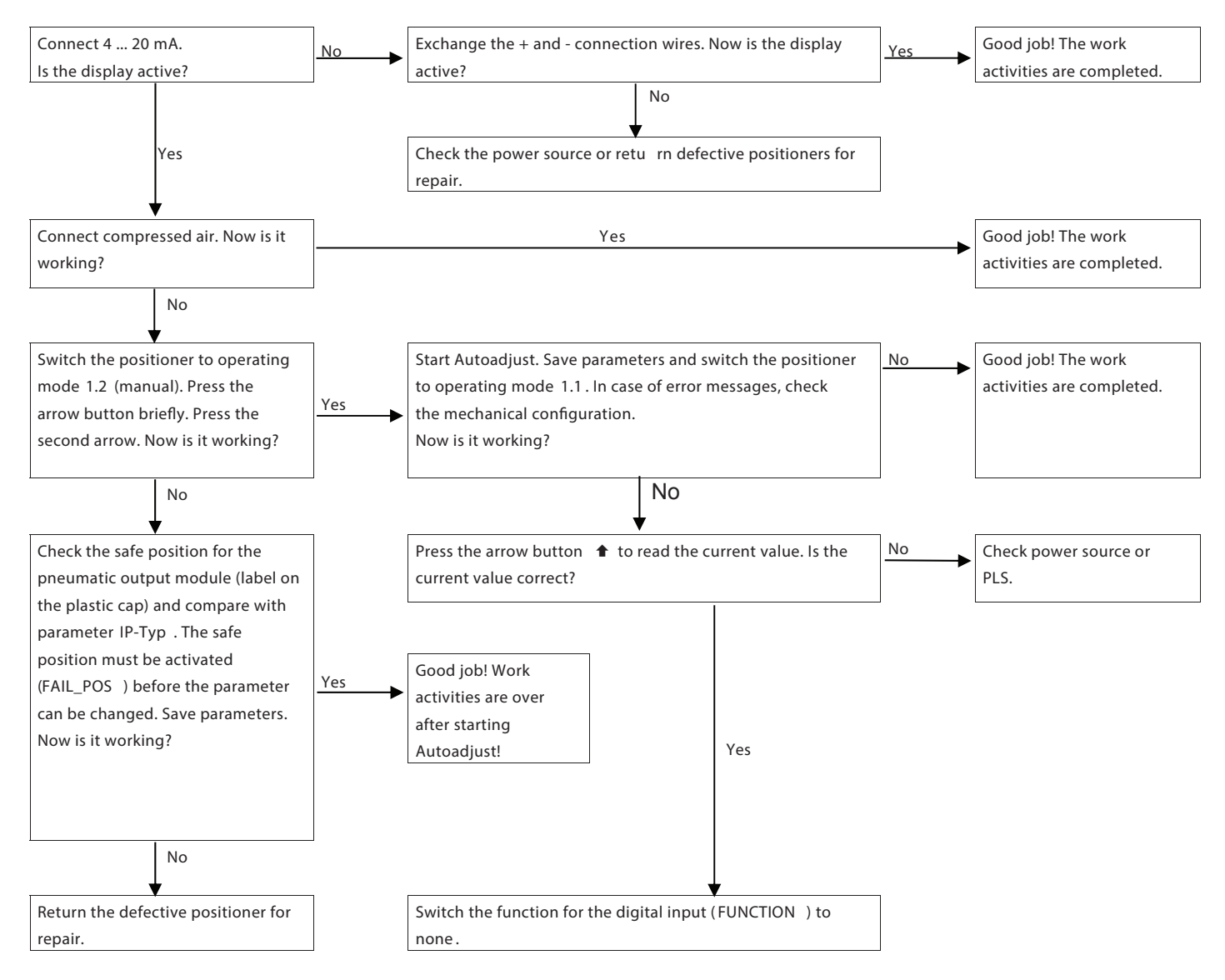

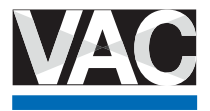

# Notes

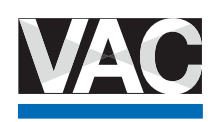

# Contact us

Note

We reserve the right to make technical changes or modify the contents of this document without prior notice.

With regard to purchase orders, the agreed particulars shall prevail. ABB does not accept any responsibility whatsoever for potential errors or possible lack of information in this document.

We reserve all rights in this document and in the subject matter and illustrations contained therein. Any reproduction, disclosu re to third parties or utilization of its contents in whole or in parts - is forbidden without prior written consent of ABB.

Copyright© 2016 ABB All rights reserved

3KXE341209R4501 Original instruction

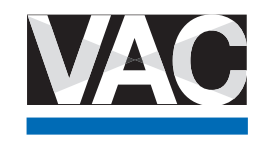

VALVE ACCESSORIES & CONTROLS 200 Jade Park \* Chelsea, AL 35043 TEL: 205-678-0507 • FAX: 205-678-0510 vacaccessories.com

> **VALVE ACCESSORIES & CONTROLS** Randy Estes, Western Regional Sales Office Cell: 713-253-7781 randye@vacaccessories.com

**VALVE ACCESSORIES & CONTROLS** Bob Goodwin, Eastern Regional Sales Office Cell: 518-222-1170 bobg@vacaccessories.com